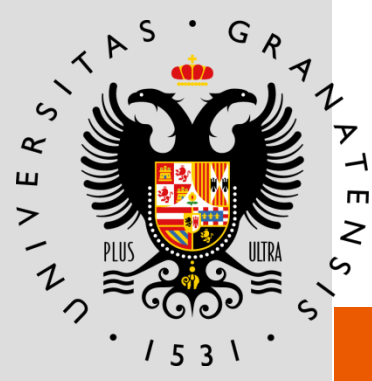

### UNIVERSIDAD DE GRANADA

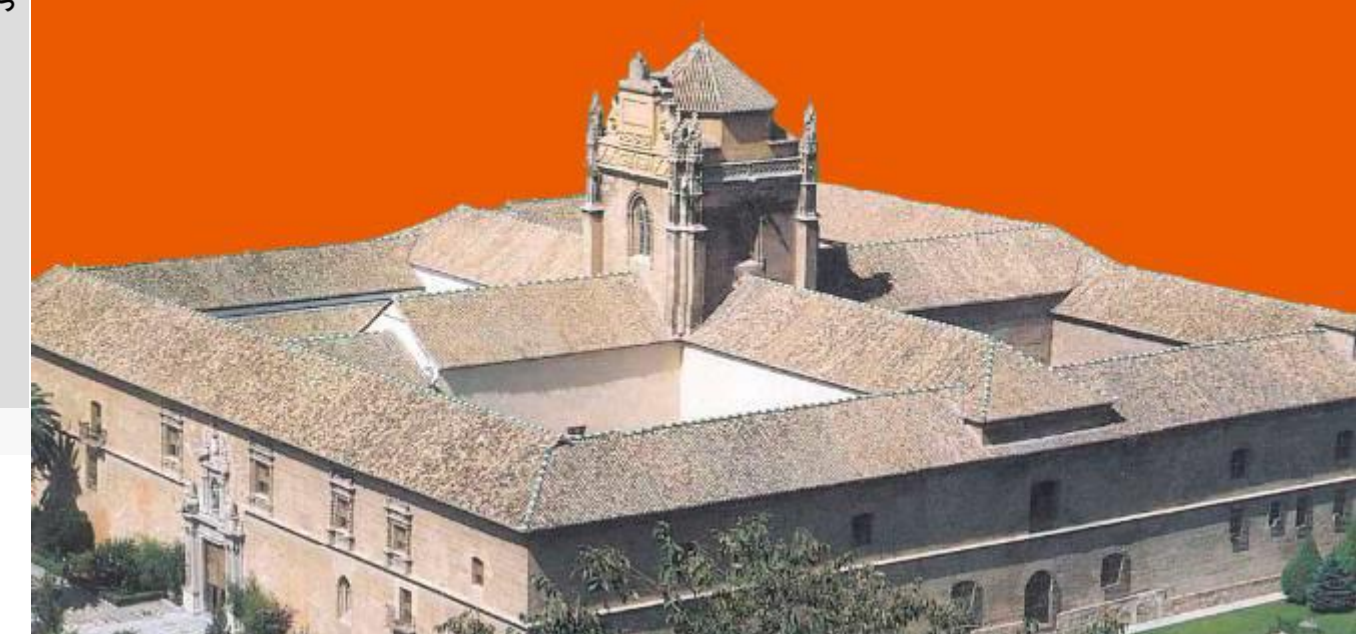

#### PROCEDIMIENTO ELECTRÓNICO DE FORMALIZACIÓN DEL ACUERDO DE ESTUDIOS 2017

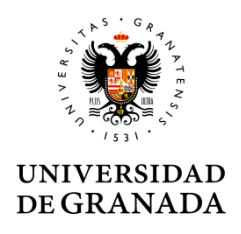

## ÍNDICE

- Requisitos previos
- Solicitud
- Aprobación
- Finalización

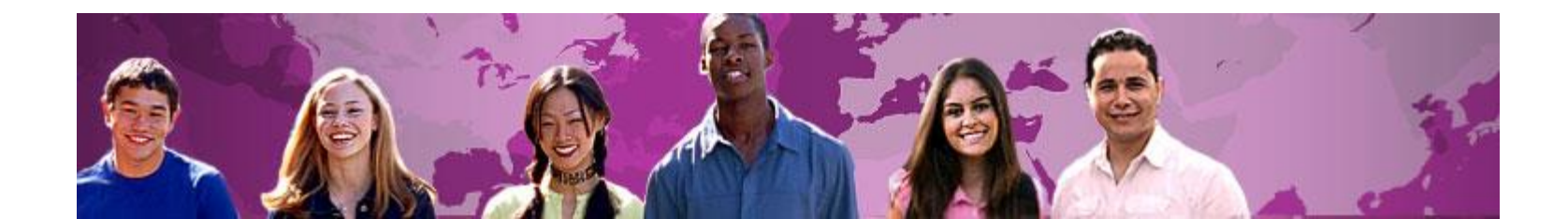

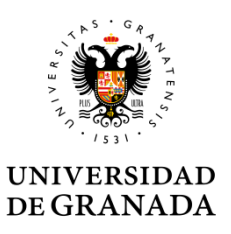

- Acuerdo de estudios: es el documento en el que quedarán reflejadas, con carácter vinculante, las actividades académicas que se desarrollarán en la universidad de acogida y su correspondencia con las de la universidad de origen; la valoración, en su caso, en créditos ECTS; y las consecuencias del incumplimiento de sus términos. El Acuerdo de estudios deberá estar firmado por las tres partes implicadas en la movilidad: universidad de origen, universidad de acogida y estudiante.
- **Tutor docente**: es el miembro del Personal Docente e Investigador del Centro correspondiente, que asesora y acuerda con el estudiante el contenido del Acuerdo de Estudios.
- **Responsable académico**: Es el Vicedecano o Subdirector del Centro, responsable de las Relaciones Internacionales, que tiene la responsabilidad de la firma del acuerdo de estudios.

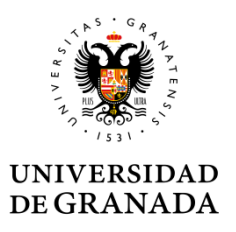

- El procedimiento electrónico de formalización del acuerdo de estudios se utiliza para su tramitación administrativa, tras haber consensuado una propuesta con el Tutor docente:
- El procedimiento se compone de los siguientes pasos:
  - Presentación y registro de la propuesta de acuerdo de estudios
  - ✓ Visto bueno del Tutor Docente
  - Aprobación o denegación de la propuesta por el Responsable académico del Centro UGR
  - ✓ Firma del acuerdo por el Responsable Académico
  - ✓ Comunicación de la aceptación o denegación de la firma
  - ✓ Envío del acuerdo firmado a la Institución de Acogida
  - Subida del acuerdo firmado por la institución de acogida a la plataforma UGR
  - $\checkmark\,$  Cierre del procedimiento y archivo definitivo del acuerdo de estudios

## Tramitación

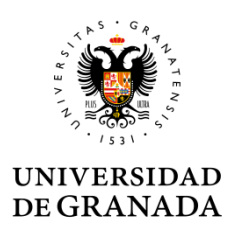

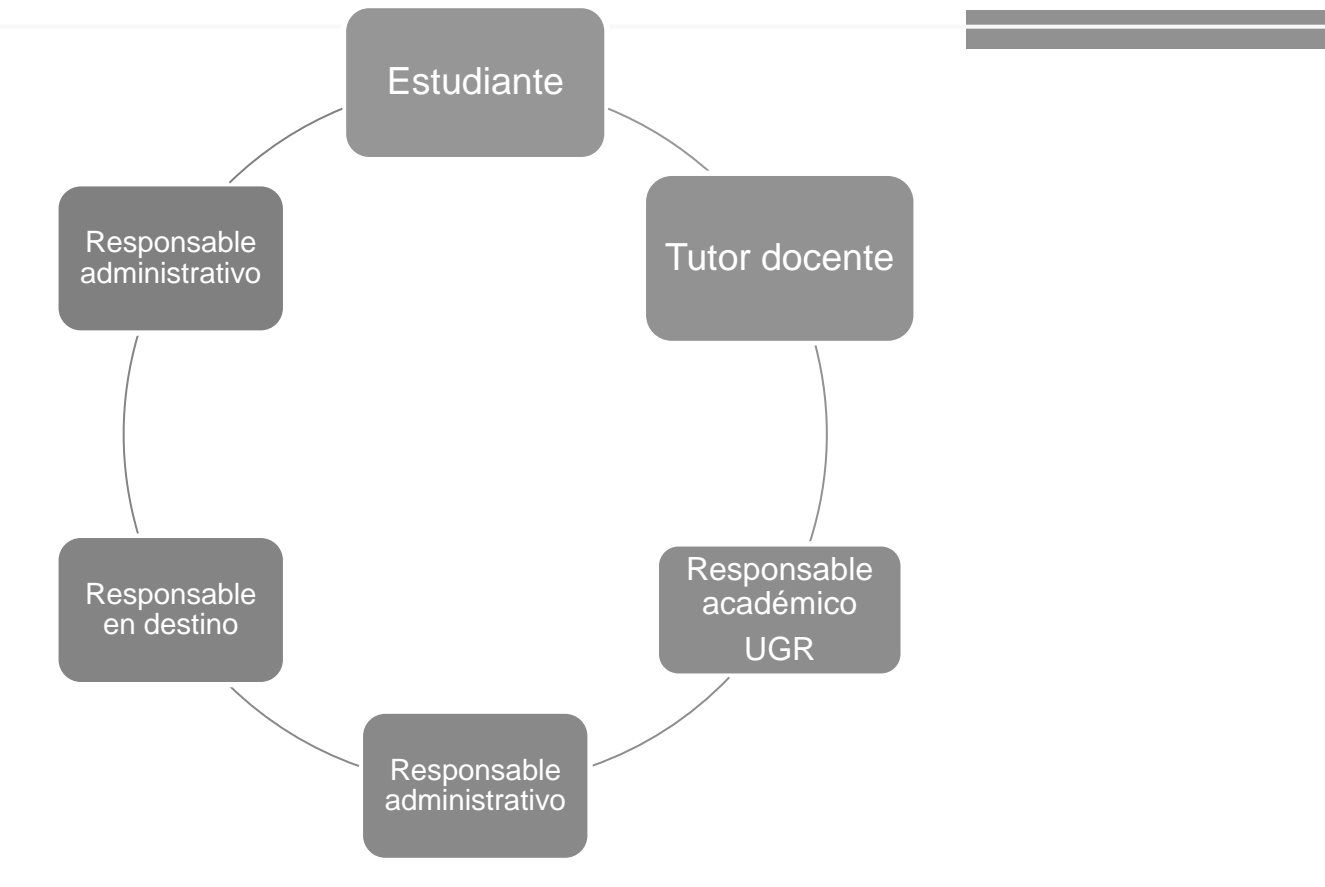

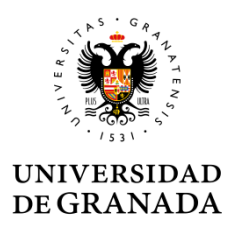

- El procedimiento no incluye la fase previa de elaboración de la propuesta de acuerdo de estudios con el Tutor docente. El estudiante debe tener una propuesta consensuada <u>antes</u> de inciar el proceso en sede electrónica.
- El estudiante solo puede realizar una única solicitud telemática. Puede corregir tantas veces como quiera antes de enviar pero una vez enviada, la solicitud queda registrada y pasa automáticamente a ser tramitada.
- Para anular la solicitud el estudiante debe personarse en la ORI del Centro y solicitar por escrito la anulación.

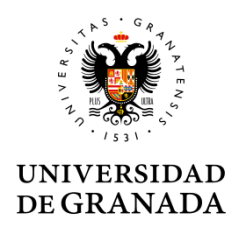

Antes de iniciar el procedimiento el estudiante debe tener una propuesta de acuerdo de estudios avalada por el tutor docente.

#### La ORI del Centro indicará al estudiante:

- ✓ Quién es su Tutor docente y cómo contactar con él o ella.
- ✓ Dónde encontrar información sobre el programa/s de estudios de su universidad de acogida.

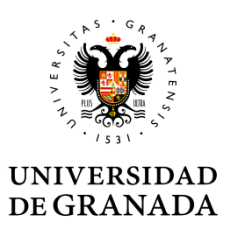

Con la información recopilada y la ayuda del Tutor docente elaborará la <u>propuesta de acuerdo</u> <u>de estudios.</u>

Siempre que sea posible la viabilidad de la propuesta debe haber sido avalada también por el responsable en destino.

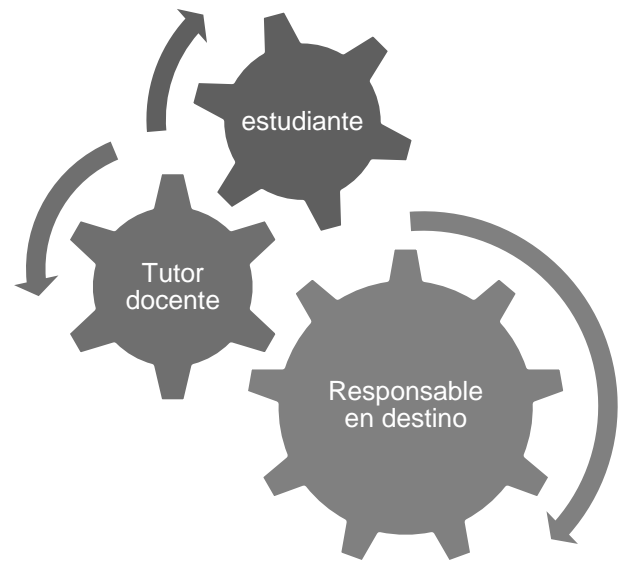

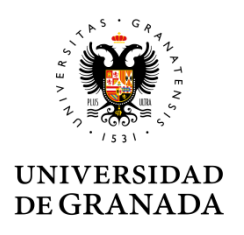

- Una vez tenga una propuesta definitiva consensuada con el tutor puede iniciar el procedimiento de formalización del acuerdo de estudios.
- La <u>propuesta propuesta de acuerdo de</u> <u>estudios</u>, en formato pdf, debe incorporarse a la solicitud.

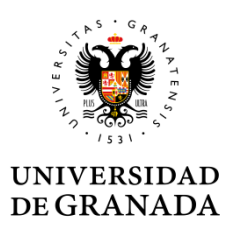

#### Propuesta de acuerdo de estudios

|                                                                                                    |                                       |                | 1                  |           |                                                           | 1               | ı i     | 1                                                                                                    |
|----------------------------------------------------------------------------------------------------|---------------------------------------|----------------|--------------------|-----------|-----------------------------------------------------------|-----------------|---------|----------------------------------------------------------------------------------------------------|
| UNIVERSIDAD<br>DE GEANADA<br>Venezie hannemen<br>Tenezie anderenemen<br>Exercise anderenemen<br>Exercise anderenement<br>Exercise anderenement PROPOSIL/ PROFILETA DE ACLEEIE DE ETILIDOS                                                                                                    | UNIVE<br>DE GR/                       | ISIDAD<br>NADA | ROPOSAL            | / SROPLIE | LOGO CEN                                                  | TRD<br>S        |         | UNIVERSIDAD<br>DEGRANADA<br>Inde Granada<br>Marcha Astronomica<br>Latarbuska gazentenist Proposil/ /ROJURTA DE ATURIZO DE ATURIZO                                                                                                    |
| ROGRAMA                                                                                                    | Statisticson                          | Linisti        |                    |           |                                                           |                 |         | Statest come (Newlow Education to                                                                                                    |
| be, studiopoj Ella estudiante<br>desendullanda Sectores/Iterate                                                                                                    | L PROPOSED ME<br>Flavord grand of the | SILEY P        | ROGRAM             | (gene)    | PLESTADE PLANDE ESTLD/C<br>TÊ(manî)(yan)                  |                 |         |                                                                                                    |
| adente 10 000 /000<br>at el high faite de marinete                                                                                                    | TABLEA Bud                            | ind fuller)    |                    |           | TABLES COREAS PROPERTY                                    |                 |         |                                                                                                    |
| me il/Come size de la Charactici                                                                                                    | Compared State                        |                | Cradica<br>S Other | read-     | Comparent Statistic dashed at the<br>UCC manage to legar) | Credits<br>CCTS | 0       |                                                                                                    |
| Dinel Some Anna Contraction                                                                                                    | _                                     | -              | -                  | -         | _                                                         | -               | -       |                                                                                                    |
| Ger Deards Enal Tube Deards                                                                                                    |                                       | -              | -                  | -         | -                                                         | -               | -       |                                                                                                    |
| be, Bending, Institution / Institution & engen<br>ma/Manka Universitation Delanovation<br>Cale - Canton Delanovation                                                                                                    | -                                     | _              | -                  | -         | -                                                         | -               | -       |                                                                                                    |
| untry/frei System/ Dapa 18 Cananthy Cadler 28<br>Will an adhen J/Canato                                                                                                    | _                                     | -              | -                  | -         | -                                                         | -               | -       |                                                                                                    |
| <mark>Served Drawler y mild</mark><br>A <b>nnie Bragennik de De 1</b> 4 Delm Sel Responselle Andémiae                                                                                                    |                                       | _              |                    | _         |                                                           | -               | _       | 10T.L. = = =                                                                                                    |
| egy Normine<br>w 18 Conversion Change (C)                                                                                                    |                                       | -              | -                  | -         |                                                           | 12              |         | Weblick to the masse set degree at the remining institution describing the learning estimates                                                                                                    |
| n <mark>e, Reselving, Institution/</mark> Institución de destino<br>m <sup>altenim</sup>                                                                                                    |                                       | -13            | -                  | -         | _                                                         | 17              |         | If the student damant morphets constabilly advantional components, the following previous will apply:                                                                                                    |
| unday/1746 SiO Country Cada, Enroman Cada,                                                                                                    |                                       |                | -                  | -         | _                                                         | -               | _       | These expensions to associately exploited without and well to be added it consolid that "Data Tables",<br>Super-Dependences by initialize it associated in distance.<br>Excess on expensions with added                                                                                                    |
| and and a second                                                                                                    |                                       | -              | -                  | -         | -                                                         | -               | -       | The CONTRACT in gauge complement in                                                                                                    |
| ndes Careers Name. Handra Parana da antisala                                                                                                    |                                       | -              | -                  | -         | -                                                         | -               | -       |                                                                                                    |
| Caree Sala Data Para Salatina Caree Salatina                                                                                                    | -                                     | -              | -                  |           |                                                           | -               | -       | <sup>1</sup> All part IX, Pertamaire Carriannaire Car<br><sup>2</sup> Is in a Constant Constant Carrier Learning on a solid researce on a generative methods definite and the induction in<br><sup>3</sup> a second second Constant Carrier Constant Carrier Carrier Carri |
| a datan pemeruha pengalam ani minangan dan yipatahan arian fajirang da tertana akin da Akarona, aya dar jula dan d                                                                                                    | _                                     | -              | -                  | -         | -                                                         | -               | -       | tean.<br>1 Strankart a trappia la anaomenia Un del stari de impar que enig la Universidad de desina.                                                                                                    |
| n ann airte dh' à lin preuze in, an dàrainn a dhùint i fhan de lan darran, preuze i dhard a y 175 agus airte a<br>A bhlian dùine an pargaran an airte in airtean airte in. Ioriande, ar a san, la sainean preuzio an 6 agus 10 ag<br>Frankli da in Airean a' Almarain da da Taiainna i Airtean airtean, andiadh a' airtean da gana ba dhardan da |                                       | _              | -                  | -         | -                                                         | =               | -       | Outerdeursdien Clusterdeursdien tils Taxis Dawns                                                                                                    |
| ne, entitueite, analeste y speciele reclarie armeteste neste, annyste de les férenses de 1996 e<br>nemete aparteste deglése " planeateste de la televise televisien de Armété de Degene, de 1997 Careté ".                                                                                                    |                                       | -              | -                  | -         | -                                                         | -               | -       |                                                                                                    |
| r bile is nat an informa an namplemente del articulad de à Lay Crypton (1)(1117, de 1) de delembre, de fredembr<br>Genéral Grégoria                                                                                                    |                                       | _              | -                  | -         | -                                                         | -               | -       | relates relates                                                                                                    |
|                                                                                                    |                                       |                |                    |           |                                                           |                 |         |                                                                                                    |
| Pagetan 1                                                                                                    |                                       |                |                    |           |                                                           |                 | Pagalak | ~                                                                                                    |

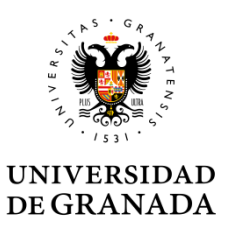

- El procedimiento exige el uso de certificado digital al estudiante y al Responsable Académico, no a tutores ni tramitadores.
- El certificado digital de uso más corriente es el Certificado Digital de la Fábrica Nacional de lorge trended (FNMT Clase 2 CA)

El Certificado de Usuario es un documento digital que contiene, entre otros, sus datos identificativos. Así, el Certificado de Usuario le permite identificarse en Internet e intercambiar información con otras personas con la garantía de que sólo Ud. y su interlocutor pueden acceder a ella.

| ugr Unive                                                       | rsidad Busc<br>anada                                                                      | ar procedimiento:                 |                                          |
|-----------------------------------------------------------------|-------------------------------------------------------------------------------------------|-----------------------------------|------------------------------------------|
| ADMINISTRACI                                                    | ÓN ELECTRÓNICA                                                                            | 2MD7412%                          |                                          |
| stás en: Inicio > Normativa,                                    | Firma Digital y Certificados                                                              |                                   |                                          |
| 🖸 Inicio                                                        | Normativa, Firma Digital y Certificados                                                   | 😃 Hor                             | a local y legal                          |
| Catálogo de<br>procedimientos                                   | Normativa General<br>Normativa Universidad Granada                                        | 18 . 20                           | Abril 2012<br>1 <b>:26:43</b>            |
| Requisitos Técnicos y<br>Documentación                          | Firma Digital<br>¿Qué es la firma digital?                                                |                                   |                                          |
| <ul> <li>Normativa, Firma<br/>Digital y Certificados</li> </ul> | ¿Qué caraterísticas presenta la firma digital?<br>¿Qué seguridad ofrece?                  | Pag                               | o Telemático                             |
| Registro Telematico                                             | Certificados<br>Certificado Digital de la Fábrica Nacional de la Moneda y Timbre (FNMT Cl | ase 2 CA)                         | Notificacione                            |
| Acceso Identificado                                             | Certificado Universitario<br>Documento Nacional de Identidad (DNI-e)                      | Mis Mis                           | Procedimient                             |
| Enlaces destacados                                              | Otros prestadores de servicios de certificación de firma electrónica.<br>Soporte          | / Fin                             | mar Documen                              |
| C DNIe                                                          | Carnet Universitario (CUI)                                                                | 🙆 Ver                             | ificar Docume                            |
| CERES - PIMT-RCM                                                | norgonae Antonigernae                                                                     | Novedad                           | es                                       |
| < < 1de1 >>                                                     |                                                                                           | Publi<br>plataformi<br>Administra | cación de la<br>a de<br>ación electrónic |

Información sobre otros certificados en el portal de administración electrónica: https://sede.ugr.es/sede/firma-digital-y-certificados.html

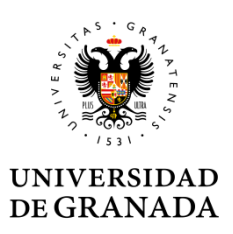

Comprobación de los requisitos técnicos:

https://sede.ugr.es/sede/requisitos-tecnicos/

- Recomendaciones de uso del certificado:
- No debe instalarse en equipos de uso compartido
  - Para el uso en equipos compartidos se recomienda la importación a la tarjeta universitaria
- Usar google Chrome y tener correctamente instalado Autofirma y el certificado de FNMT.

### Tramitación

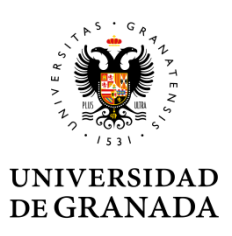

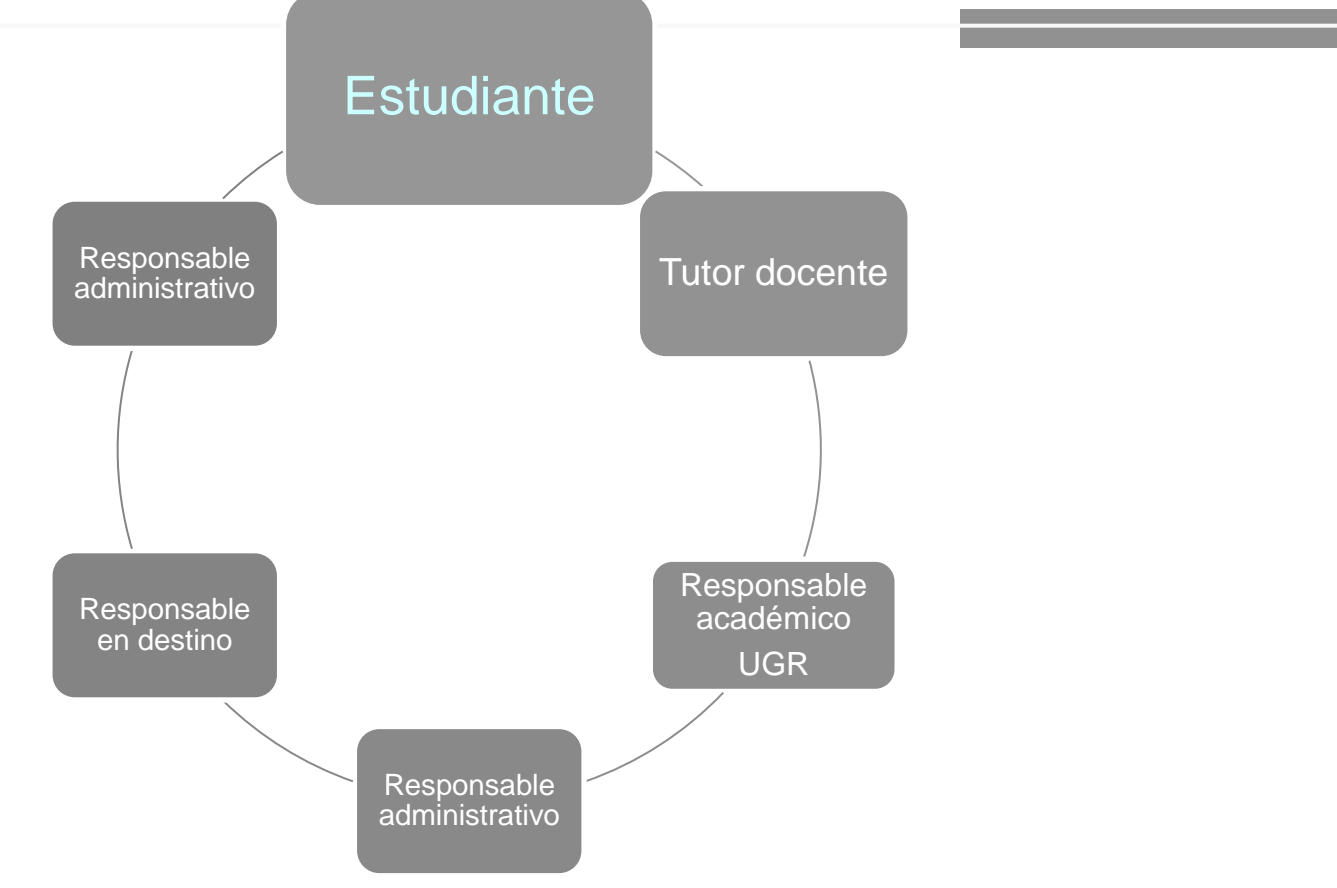

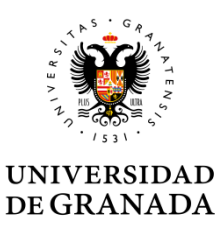

Se ha incorporado un acceso directo a los procedimientos de movilidad internacional

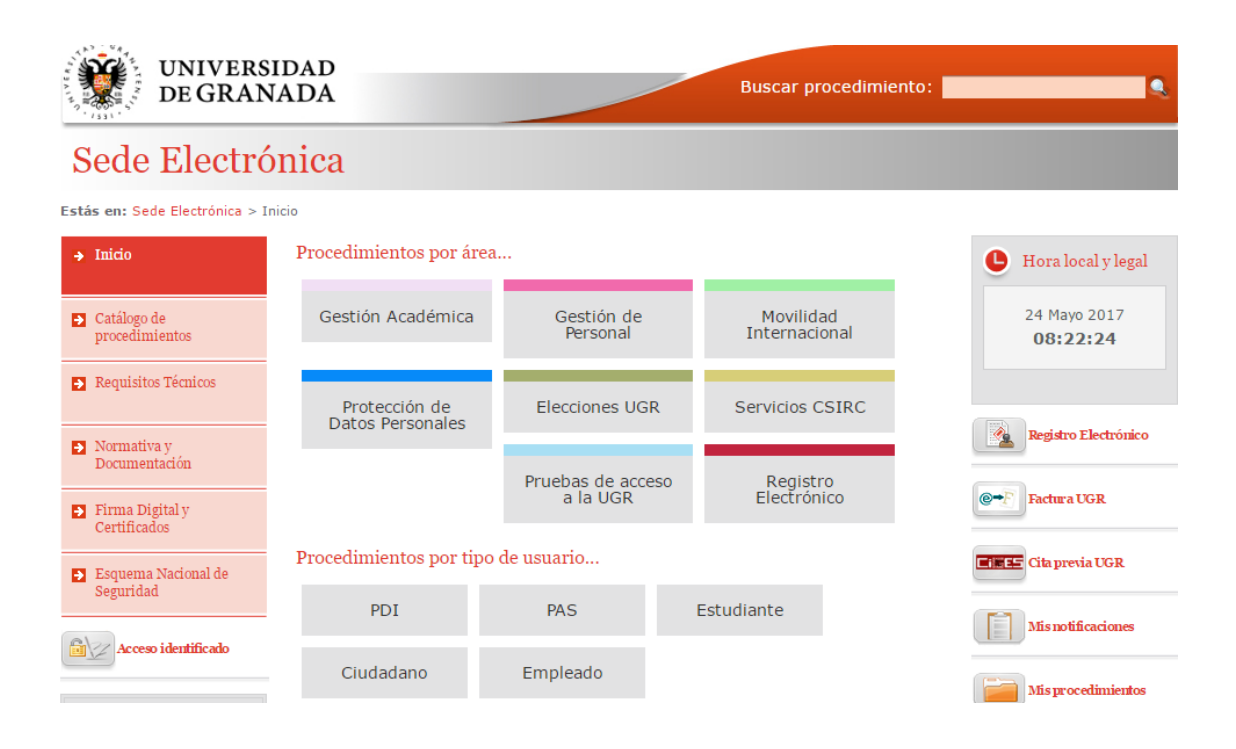

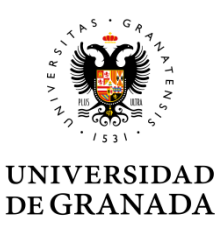

También se accede a de través de la sección *Catálogo de procedimientos* de la sede electrónica:

Movilidad internacional: formalización del acuerdo de estudios

| Universi<br>de Gran                  | dad Buscar pr                                                                                                    | ocedi   | mien | to:      |                                         |
|--------------------------------------|----------------------------------------------------------------------------------------------------|---------|------|----------|-----------------------------------------|
| ADMINISTRACIÓ                        | N ELECTRÓNICA                                                                                                    | ч       | h    |          |                                         |
| stás en: Inicio > Catálogo de p      | rocedimientos                                                                                                    |         |      |          |                                         |
| Inicio                               | Todos PDI PAS Estudiante Otros                                                                                      |         |      |          | • Hora local y lega                     |
| Catálogo de<br>procedimientos        | Elecciones UGR - Junta de Centro: reclamación al censo electoral                                                    | 3       |      |          | 18 Abril 2012<br>20:30:40               |
| Catálogo de                          | procedimientos nes UGR - Rector: reclamación al censo electoral                                                     | 3       |      |          |                                         |
| Documentación                        | Envio de papeletas de calificaciones para mayores de 25, 40 y 45                                                    | 3       |      |          |                                         |
| <ul> <li>Normativa, Firma</li> </ul> | → Envío de documentos a Portafirma                                                                                  | 3       |      |          | Pago Telemátic                          |
| Digital y Certificados               | → Gestión de acuerdo de estudios LLP/Erasmus                                                                        | 3       |      |          |                                         |
| Registro Telematico                  | <ul> <li>Gestión de Personal - PAS: OTORGA, petición de asuntos particulares,<br/>vacaciones y ausencias</li> </ul> | 5       |      |          | Mis Notificacion                        |
| Acceso Identificado                  | → Gestión de Personal - PDI: certificado de docencia                                                                | 3       |      | <b>1</b> | Mis Procedimie                          |
| Enlaces destacados                   | → Gestión de Personal: solicitud cambio cuenta bancaria para domiciliar la nómina                                   | <b></b> |      |          | <b>Firmar Docum</b>                     |
| DNIe                                 | → Gestión Económica: certificados de IRPF a personas jurídicas                                                      | 3       |      |          | Novedades                               |
| CERES - FNMT-RCM                     | ➔ Investigación: Certificado de participación en grupos, proyectos y beca                                           | s 🛅     |      |          | Publicación de la                       |
| @ CLARA -11 AA                       |                                                                                                    |         |      |          | platatorma de<br>Administración electró |

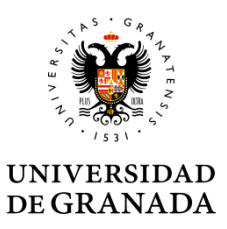

El acceso debe hacerse con certificado digital. El sistema valida el certificado para que no haya problemas al firmar.

| UNIVERSIDAD<br>DE GRANADA                                                | Buscar proc                                 | edimiento:                                                                                               |
|--------------------------------------------------------------------------|---------------------------------------------|----------------------------------------------------------------------------------------------------|
| Sede Electrónica                                                         |                                             |                                                                                                    |
| Estás en: Sede Electrónica > Catálogo de procedimientos > Movilidad inte | rnacional: formalización del acuerdo de (   | estudios                                                                                                 |
| Todos PDI PAS Estudiante Ciudadano                                       |                                             |                                                                                                    |
|                                                                          |                                             |                                                                                                    |
| Movilidad Internacional: Formalización del acuer                         | do de estudios                              |                                                                                                    |
| Inicio del procedimiento                                                 |                                             |                                                                                                    |
| Acceso con firma electrónica                                             | Comprobación de requisitos técnicos en su n | avegador                                                                                                 |
|                                                                          | Sistema Operativo: Windows                  | Disloon de Senuridad                                                                                     |
| Datos generales                                                          | Navegador: Google Chrome 64 bits            | Seleccione un certificado                                                                                |
| Objeto del procedimiento                                                 | Cliente @firma: 💙                           | Confirme el certificado pulsando Aceptar. Si no es este el certificado que desea<br>usar pulse Cancelar. |
| Permite a los estudiantes seleccionados para realizar una estancia de m  | Resultados<br>D'                            |                                                                                                    |
| Breve Descripción del Procedimiento                                      |                                             | M                                                                                                    |
| El estudiante cumplimenta el formulario de solicitud, trasladando        |                                             | Aceptar Cancelar                                                                                         |

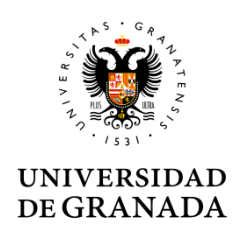

En el formulario aparecen precargados los datos personales, académicos y de la movilidad a realizar que constan en nuestras bases de datos.

Los campos en gris son inmodificables, si el usuario aprecia cualquier error en los datos, contactará con la Secretaría del Centro o con la Oficina de Relaciones Internacionales antes de continuar.

El estudiante debe seleccionar el curso de ejecución de la movilidad del desplegable "convocatoria".

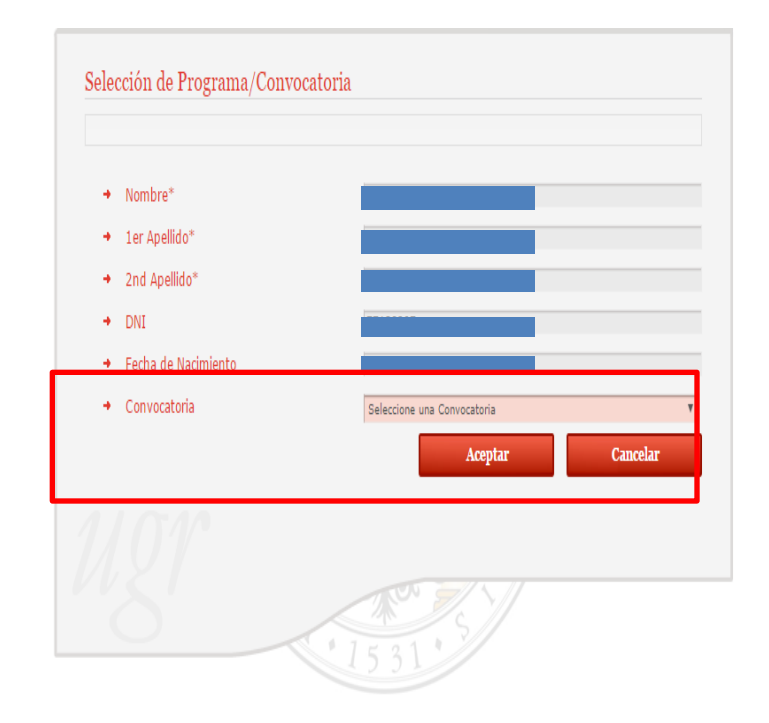

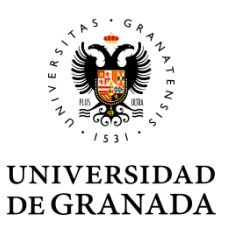

Debe Indicar el email de su tutor docente, el sistema buscará los datos necesarios en la base de datos automáticamente. Si lo encuentra escribe el nombre en el campo tutor docente, sino muestra un error. Debe ser un correo institucional de un miembro del PDI [nombre]@ugr.es (No son válidos los emails personales, ni de departamentos).

| → Tutor Docente*                         |                                                    |
|------------------------------------------|----------------------------------------------------|
| <ul> <li>Email Tutor Docente*</li> </ul> | auroraflores@ugr.es                                |
|                                          | Email de Tutor Docente no registrado en la base de |
|                                          | datos. Debe tener el formato [nombre]@ugr.es       |

| Tutor docente        |                     |
|----------------------|---------------------|
| → Tutor Docente*     | ELENA MOLÍS BAÑALES |
| Email Tutor Docente* | emolis@ugr.es       |

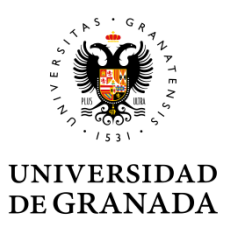

A continuación el estudiante transcribe la propuesta consensuada con el Tutor docente, introduciendo bloques de equivalencias entre asignaturas o créditos de la UGR y asignaturas de la Universidad de destino.

| Asignatura Destino* | Créditos* | ECTS Semestre |   | Asignaturas Origen* | Cred.<br>Bolsa |
|---------------------|-----------|---------------|---|---------------------|----------------|
|                     |           |               | × | Asignaturas         | Anual          |
| Nuevo               |           |               |   | Nuevo               |                |
|                     |           |               |   |                     |                |

Puede añadir tantos bloques como sea necesario mediante el botón "añadir bloque"

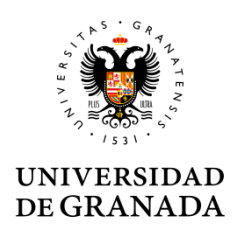

#### Bloques de equivalencia

El formulario permite crear distintos tipos de bloques:

•Seleccionar una o varias asignaturas de la UGR y una o varias asignaturas de la universidad de acogida.

•Crear uno o varios bloques de bolsas de créditos de optatividad o libre configuración de la UGR por una o varias asignaturas de destino.

•Incluir en un mismo bloque asignaturas y bolsas de créditos de la UGR.

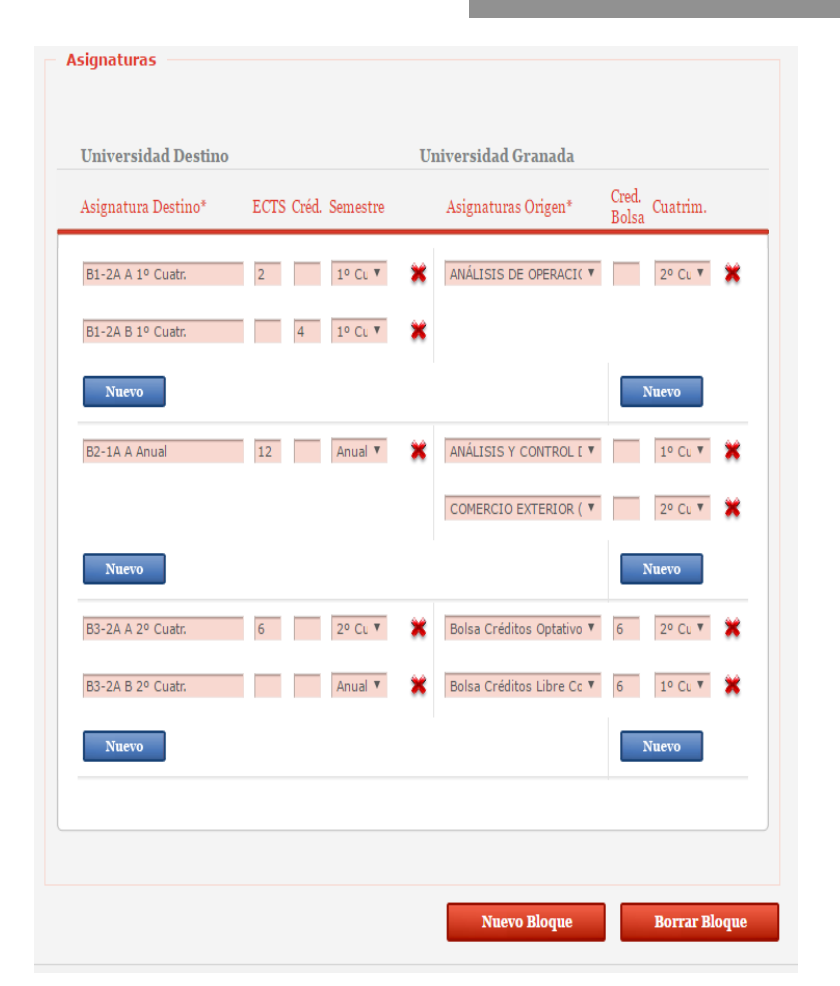

El formulario es una herramienta que permite cualquier tipo de equivalencia. Los centros deben informar a sus estudiantes de los tipos de equivalencia que consideran válidos

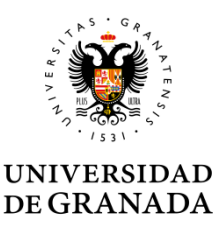

El estudiante continuará añadiendo bloques hasta completar el acuerdo

- El sistema permitirá añadir todas las equivalencias que necesite hasta completar el acuerdo de estudios.
- El sistema advertirá de los errores en el momento el momento en de envío de la solicitud. En la cabecera del formulario aparecerá un informe de los errores que debe corregir.

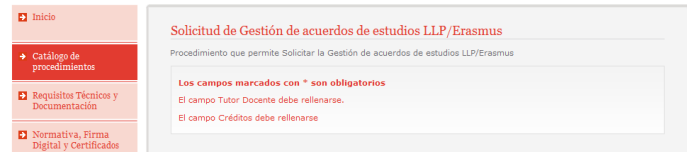

#### Equivalencia entre asignaturas

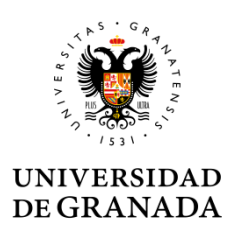

- En el programa Erasmus no se genera un doble acuerdo de estudios físico, tan solo el formato Erasmus de la CE
- No obstante, el centro respetará las equivalencias entre bloques de asignaturas a efectos de aplicación de calificaciones recogidas en la solicitud.

#### Equivalencia entre asignaturas

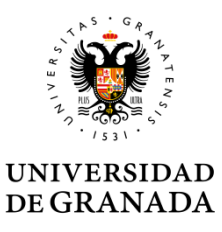

 Se selecciona en el desplegable cualquier asignatura no superada del Plan de Estudios.

 La carga en créditos aparece junto al nombre de la asignatura y NO debe introducirla en la columna créditos bolsa.
 Si lo hace aparecerá un error que no permitirá enviar la solicitud.
 Se selecciona el cuatrimestre en que se imparte la asignatura

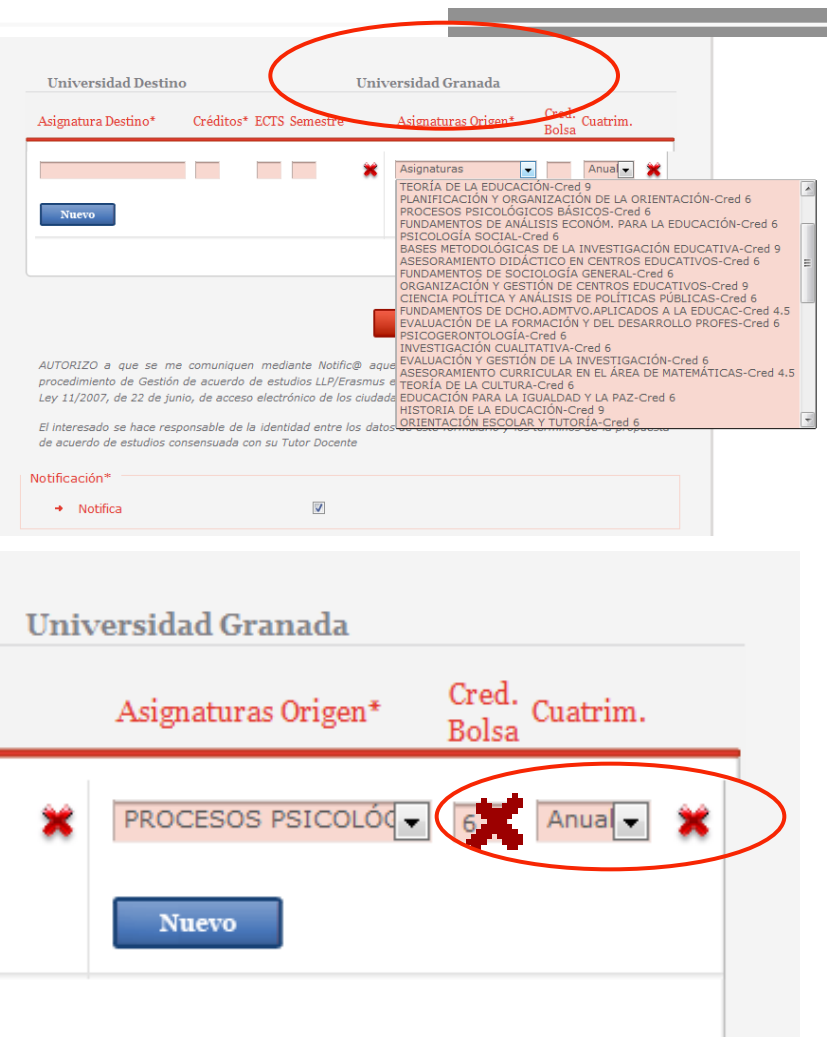

### UNIVERSIDAD DE GRANADA

#### Equivalencia entre asignaturas

Debe escribir el nombre de las asignaturas de la Universidad de acogida en su idioma original o, en su caso, en inglés e introducir su carga en créditos y el semestre (1 o 2) en que estén programadas.

Se indicará semestre 1 para las asignaturas anuales

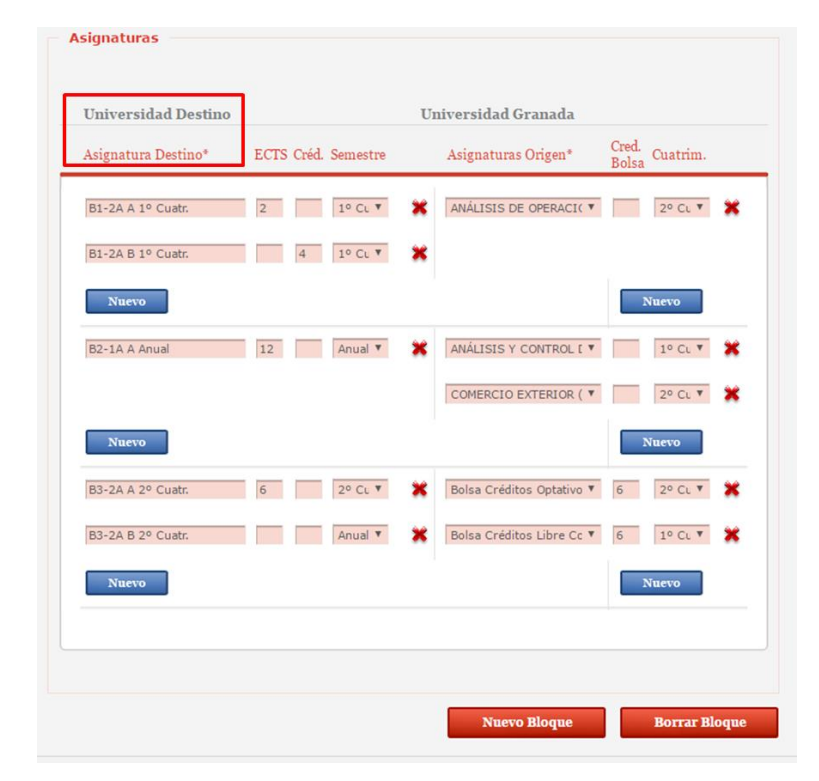

## Bolsas de créditos

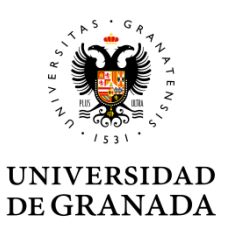

#### Podrá seleccionar en el desplegable las opciones:

>Créditos de optatividad

| Nuevo                  |     | Nuevo                                                                                                    |
|------------------------|-----|----------------------------------------------------------------------------------------------------|
| School management 5    | *   | ORGANIZACIÓN Y GE                                                                                                    |
| Classroom management 5 | ×   |                                                                                                    |
| Nuevo                  |     | Nuevo                                                                                                    |
| PEDAGOGIA GENERALE E   | 1 🗙 | Asignaturas Anua 🧹 🎇                                                                                                    |
| PSICOLOGIA SOCIALE 6   | 1 🗙 | SOCIOLOGÍA DE LA EDUCACIÓN-Cred 9<br>DIDÁCTICA DE LA EDUCACIÓN ESPECIAL-Cred 6<br>EDUCACIÓN PARA LA SEXUALIDAD-Cred 6<br>ASESDAMIENTO CURRICULAR ÓPEA DE LENGUA X LITERAT - Cred 4 5                                                                                     |
| SISTEMI ETICI E TEOR 4 | 2   | COMUNIDAD EDUCATIVA Y MARGINACIÓN SOCIAL-Cred 6<br>ASESORAMIENTO CURRICULAR ÁREA CC. EXPERIMENTALES-Cred 4.5<br>INTRODUCCIÓN A LA INVESTIGACIÓN EDUCATIVA-Cred 6                                                                                                    |
| PSICOLOGIA DELLO SVI   | 2   | HISTORIA DE LA INFANCIA Y SU ESCOLARIZACIÓN-Cred 6<br>MÉT.DIS.Y TÉC.DE INVES.PSICOL: MEDICIÓN EN PSICOLCred 6<br>PSICOLOGÍA DEL DESARROLLO Y DE LA EDUCACIÓN-Cred 9<br>PSICOLOGÍA DEL A PERSONALIDAD Cred 6                                                              |
| Nuevo                  |     | DESARROLLO DE LA PERSONALIDAD-CIED<br>DESARROLLO PSICOLÓGICO E INTERVENCIÓN EDUCATIVA-Cred 6<br>FUNDAMENTOS DEL DIAGNÓSTICO Y ORIENTACIÓN-Cred 6<br>PROGRAMAS DE INTERVENCIÓN PSICOLÓGICA EN EDUCACIÓN-Cred 6<br>TECNOLOGÍA EDUCATIVA-Cred 6<br>MODELOS EDUCATIVA-Cred 6 |
|                        |     | HISTORIA DEL CURRICULUM-Cred 6<br>Bolsa Créditos Optativos<br>Bolsa Créditos Libre Configuración                                                                                                    |
|                        |     | Nuevo Bloque Borrar Bloque                                                                                                    |

## Bolsas de créditos

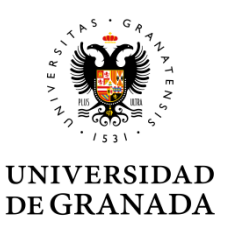

•El estudiante introduce la carga en créditos a reconocer en UGR en la columna "créditos bolsa".

•Debe escribir el nombre de la/s asignatura/s de la Universidad de acogida en su idioma original o, en su caso, en inglés e introducir su carga en créditos y el semestre (1 o 2) en que esté/n programada/s.

| Universidad Destino  |                         | Universidad Granada                         |
|----------------------|-------------------------|---------------------------------------------|
| Asignatura Destino*  | Créditos* ECTS Semestre | Asignaturas Origen* Cred. Cuatrim.<br>Boksa |
| PEDAGOGIA GENERALE E | 5 5 1                   | 🗶 Bolsa Créditos Libre 🖵 🛛 Anual 🗙          |
| PSICOLOGIA SOCIALE   | 6 1                     | *                                           |
| SISTEMI ETICI E TEOR | 4 4 2                   | ×                                           |
| SICOLOGIA DELLO SVI  | 3 2                     | ×                                           |
| Nuevo                |                         | Nuevo                                       |
|                      |                         |                                             |
|                      |                         |                                             |
|                      |                         | Nuevo Bloque Borrar Bloque                  |

•Siempre que pueda, completará el campo ECTS

## Bolsas de créditos

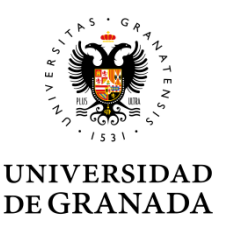

•Puede crear una sola o múltiples bolsas de créditos.

•Puede completar un bloque asignaturas con una bolsa de créditos si lo autoriza tu Tutor docente.

| PROGETTAZIONE E VALUTA | 10 | 1 | × | EVALUACIÓN DE LA FOI                   |
|------------------------|----|---|---|----------------------------------------|
|                        |    |   |   | Bolsa Créditos Optativo 💌 4 1º Cu 💌 💥  |
| Nuevo                  |    |   |   | Nuevo                                  |
| LABORATORIO DI FORMAZI | 3  | 2 | × | Bolsa Créditos Optativo 💌 3 Anual 💌 💥  |
| Nuevo                  |    |   |   | Nuevo                                  |
| LABORATORIO DI INFORMA | 3  | 1 | × | Bolsa Créditos Libre Cor 💌 3 Anual 💌 💥 |

### Revisión de la solicitud

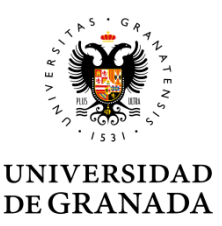

El estudiante debe asegurarse de haber cumplimentado la solicitud correctamente:

Revisar que los campos obligatorios señalados por un asterisco "\*" no están vacíos.

Comprobar que el campo "créditos bolsa" está siempre vacío cuando haya seleccionado una asignatura UGR.

Comprobar que el campo "créditos bolsa" está siempre relleno cuando haya seleccionado una bolsa de créditos.

| Universidad Destino  |           |      |          | Univ | ersidad Granada        |                |          |   |
|----------------------|-----------|------|----------|------|------------------------|----------------|----------|---|
| Asignatura Destino*  | Créditos* | ECTS | Semestre |      | Asignaturas Origen*    | Cred.<br>Bolsa | Cuatrim. |   |
| ECONOMY AND EDUCATIO | 10        |      |          | ×    | INSPECCIÓN Y PLANIF    | 10             | Anua     | × |
| School management    |           | 10   |          | ×    | Bolsa Créditos Optativ |                | Anual 👻  | × |
| Nuevo                |           |      |          |      | Nuevo                  |                |          |   |

### Revisión de la solicitud

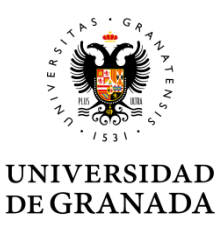

El sistema no dejará enviar la solicitud hasta que corrija todos los errores.

En la cabecera de la solicitud aparecerán los errores que no permiten el envío de la solicitud.

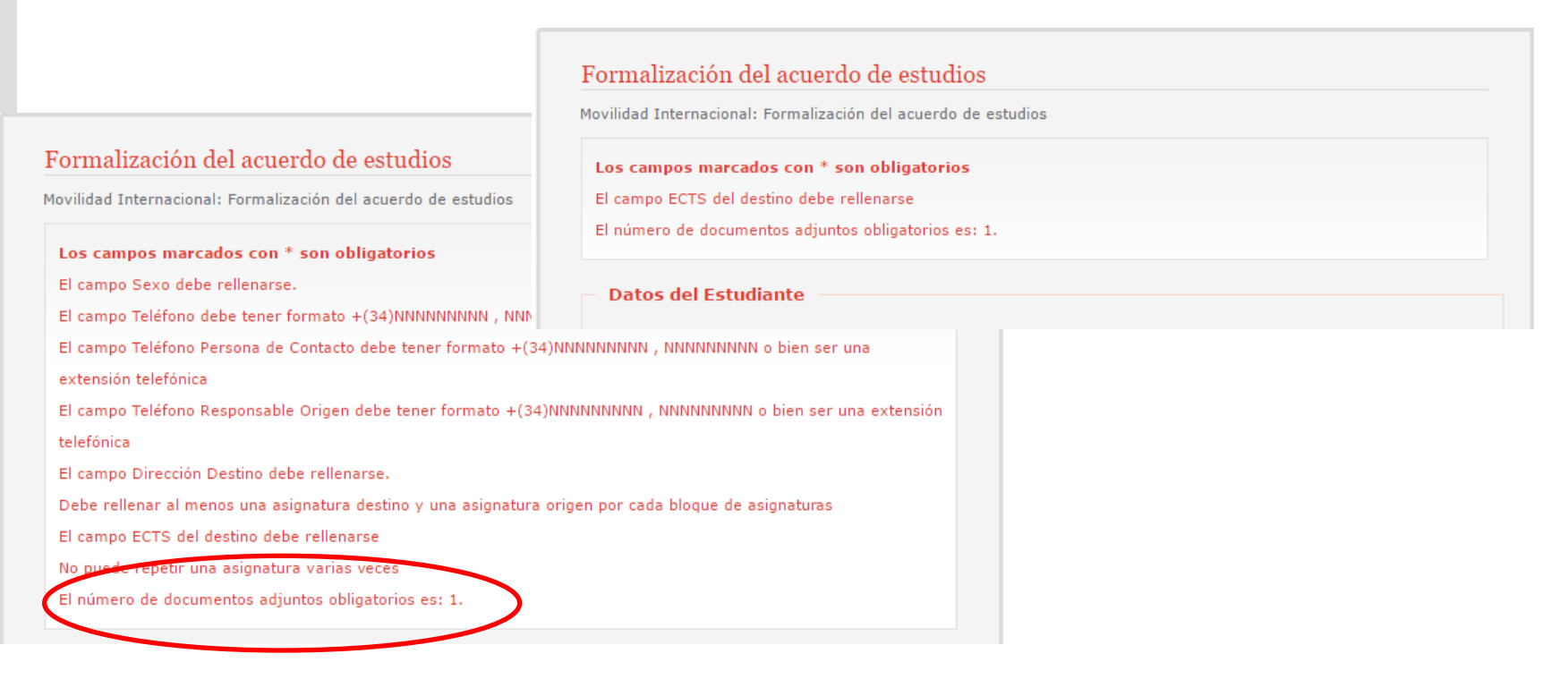

### Revisión de la solicitud

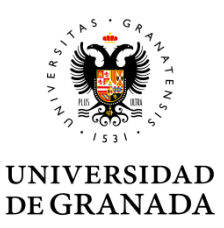

No debe olvidar adjuntar la propuesta de acuerdo firmada por su tutor/a docente en formato PDF.

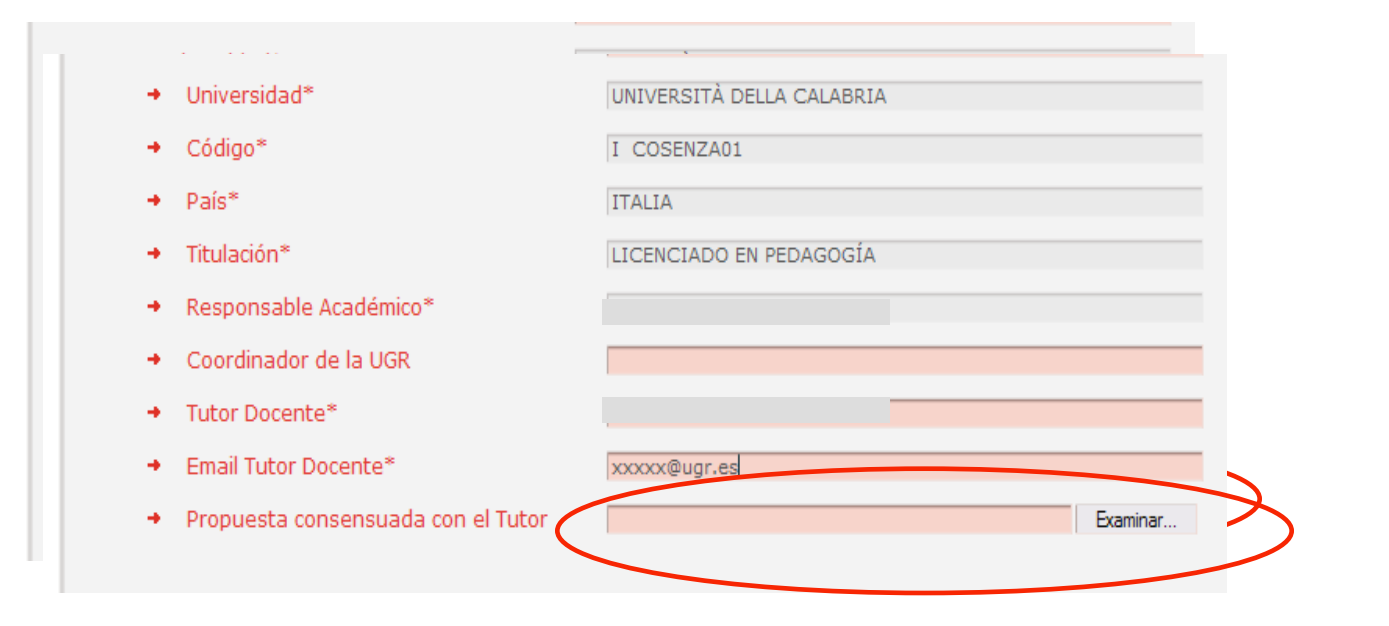

## Firmar la solicitud

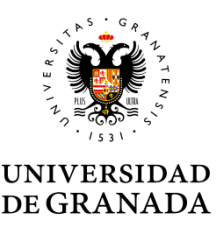

Una vez haya completado todos los bloques de equivalencias de la propuesta de acuerdo de estudios puede enviar la solicitud. Al enviar la solicitud se añade la firma digital del estudiante

| Procedimiento Electrónico<br>Para poder obtener má | detalle del procedimiento visite la | nestaña de Mis pro | cedimientos además puede |
|----------------------------------------------------|-------------------------------------|--------------------|--------------------------|
| descargarse los docume                             | os                                  | pestana de mis pre | connentos, ademas pacae  |
|                                                    | Desc                                | rear Documento 1   | Descargar Documento 2    |
|                                                    |                                     |                    |                          |
|                                                    |                                     |                    |                          |

Cuando todo es correcto, la última pantalla muestra al estudiante la posibilidad de descargar los documentos generados, con su firma y el número de registro. También pueden descargarlo posteriormente desde "Mis procedimientos", en sede.ugr.es

## Firmar la solicitud

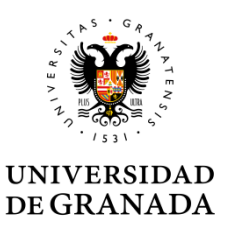

 Al firmar la solicitud el estudiante se hace responsable de haber transcrito literalmente la propuesta consensuada con el Tutor docente, en caso contrario, el Responsable Académico podrá denegar motivadamente la firma del acuerdo de estudios.

AUTORIZO a que se me comuniquen mediante Notific@ aquellas comunicaciones y notificaciones relativas al procedimiento de Gestión de acuerdo de estudios LLP/Erasmus en virtud de lo dispuesto en el art. 27.2 y 28 de la Ley 11/2007, de 22 de junio, de acceso electrónico de los ciudadanos a los Servicios Públicos

El interesado se hace responsable de la identidad entre los datos de este formulario y los términos de la propuesta

Notificación\*

Notifica

V

## Firmar la solicitud

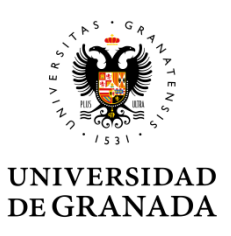

#### ACUERDOS

#### Al enviar la solicitud el estudiante asume los compromisos recogidos en el Reglamento de Movilidad Internacional de estudiantes

•El/la estudiante arriba mencionado/a se compromete al cumplimiento de las obligaciones establecidas en el artículo 9.1 del Reglamento de la Universidad de Granada sobre Movilidad Internacional de Estudiantes (Aprobado por Consejo de Gobierno de 18 de diciembre de 2012). Las consecuencias del incumplimiento de estas obligaciones serán las que se determinan en los apartados 9.2 y 9.3. del citado Reglamento.

•El/la estudiante se compromete a cursar y someter a evaluación en la Universidad de destino las actividades académicas reflejadas en el presente Acuerdo de Estudios. El incumplimiento parcial de esta obligación determinará la pérdida del derecho al reconocimiento automático de la/s equivalencia/s afectada/s. Las actividades superadas en la Universidad de destino que formen parte de un bloque de equivalencia afectado de incumplimiento parcial podrán ser sometidas a reconocimiento individualizado en virtud del artículo 12 del Reglamento de Adaptación, Reconocimiento y Transferencia de créditos (Aprobado por el Consejo de Gobierno de la Universidad de Granada de 22 de junio de 2010).

• A la firma del presente Acuerdo de Estudios, el estudiante queda obligado a presentar solicitud de reconocimiento de la totalidad de sus contenidos antes de la finalización del curso académico.

#### A la firma del acuerdo el Responsable Académico asume los compromisos de la institución

•La Universidad de Granada se compromete al cumplimiento de lo dispuesto en dicho Reglamento sobre Movilidad Internacional de Estudiantes, y particularmente al pleno reconocimiento de los estudios realizados como parte del plan de estudios de grado que el estudiante arriba mencionado esté cursando en la Universidad de Granada en los términos previstos en el presente Acuerdo de Estudios, y con las calificaciones obtenidas en la Universidad de destino, de acuerdo con los criterios y equivalencias establecidos en la Tabla de Conversión de Calificaciones aprobada por el Vicerrectorado de Relaciones Internacionales y Cooperación al desarrollo.

•La Universidad de Granada podrá iniciar de oficio el procedimiento de reconocimiento de las actividades contenidas en el presente Acuerdo de Estudios en caso de que el estudiante incumpliese la obligación de presentar solicitud de reconocimiento antes de la finalización del curso académico. El presente Acuerdo de Estudios podrá ser modificado según lo establecido en los artículos 8.b) y 22 del Reglamento de la Universidad de Granada sobre Movilidad Internacional de Estudiantes.

## Tramitación

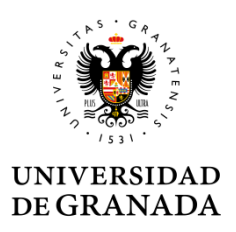

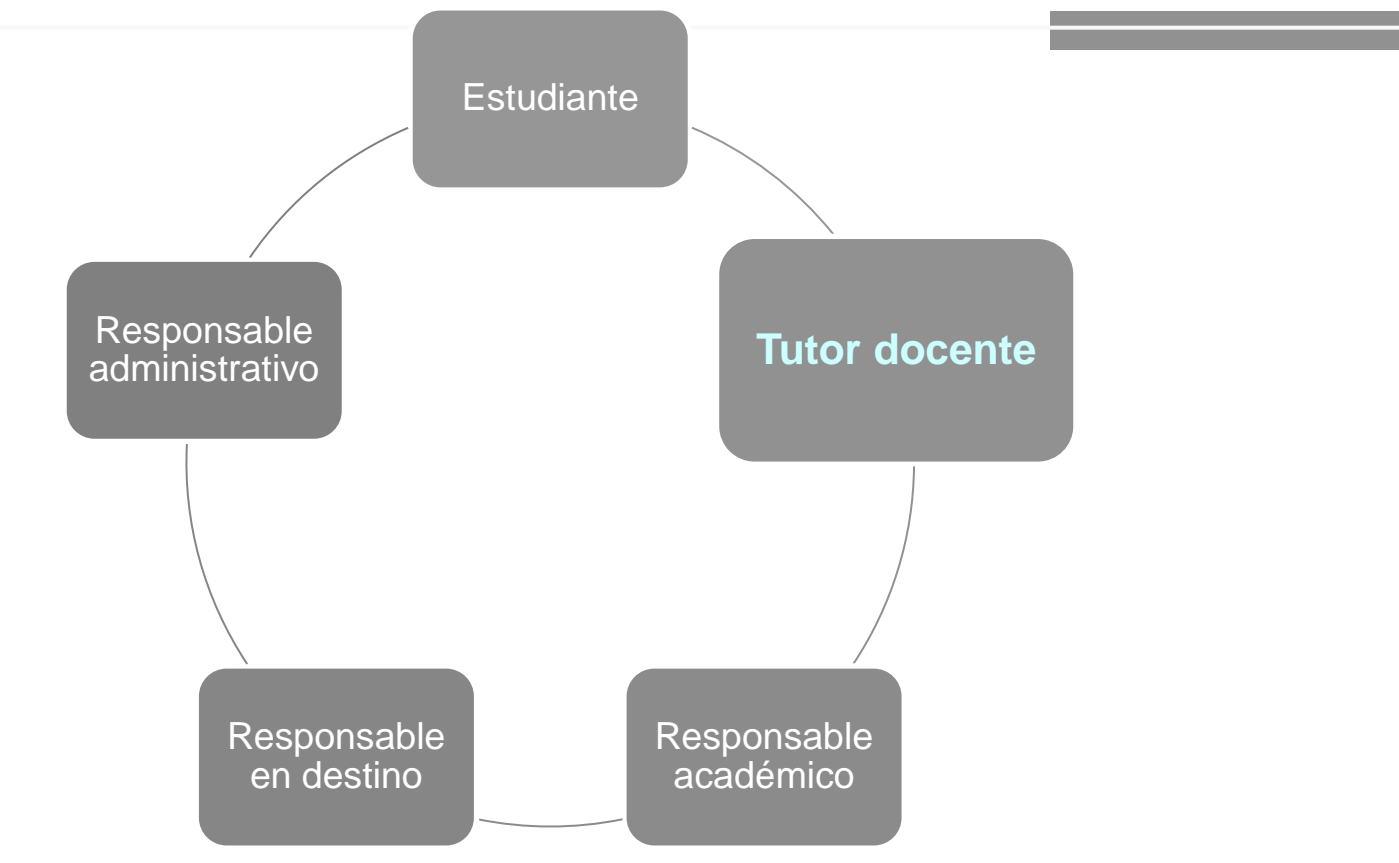

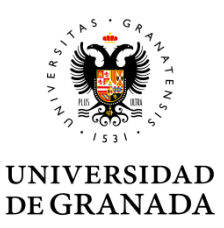

#### Cuando un estudiante finaliza con éxito su solicitud, su Tutor Docente y el Responsable Académico reciben simultáneamente un correo electrónico de aviso

#### Estimado/a "NOMBRE TUTOR DOCENTE":

El alumno NOMBRE ESTUDIANTE ha iniciado el procedimiento telemático de Formalización de acuerdo de estudios. Como tutor docente debe acceder a la plataforma "http://localhost:8080/carpetaPersonal/ValidaDniRrii.do?red=vb" de la universidad de Granada para aceptar o rechazar el expediente 12587.

Reciba un cordial saludo.

Estimado/a NOMBRE RESPONSABLE ACADÉMICO:

El alumno APELLIDOS Y NOMBRE DEL ESTUDIANTE ha iniciado el procedimiento telemático de Formalización de acuerdo de estudios. Asignado al tutor docente: NOMBRE DEL TUTOR DOCENTE con la dirección de correo electrónico EMAIL TUTOR DOCENTE. El tutor no tiene obligación de validar el acuerdo. Para aceptar o rechazar el acuerdo de estudios con número de expediente 220373 acceda a la plataforma https://sede.ugr.es/carpetaPersonal/LoginCertificadoFrontAction.do?red =rriivbgestacuest o Portafirmas de la universidad de Granada.

Reciba un cordial saludo.

# Ambos con el URL de acceso a la plataforma de validación del acuerdo

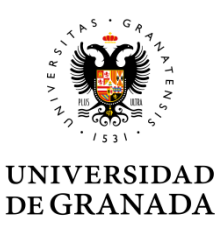

El tutor entra con su usuario y clave personal de acceso identificado

El enlace de acceso es:

https://sede.ugr.es/carpetaPersonal/ValidaDniRrii.do?red=vb

| ente/laboral RRII                                                                                                    |                                                                                                    |
|----------------------------------------------------------------------------------------------------|----------------------------------------------------------------------------------------------------|
| cedimiento Administrativo Común de las Admir<br>eresados en el procedimiento mediante la utiliz<br>o sede electrónica de la Universidad de Granac<br>a o usuario (DNI que se introduce en Acceso Id<br>ara entrar en Acceso Identificado. | nistraciones Públicas admite, entre<br>ración de claves concertadas.<br>da puede identificarse usando sus<br>lentificado).                                                                                                    |
|                                                                                                    |                                                                                                    |
| •••••                                                                                                    |                                                                                                    |
| Aceptar                                                                                                    | Cancelar                                                                                                    |
|                                                                                                    |                                                                                                    |
| The start                                                                                                    |                                                                                                    |
|                                                                                                    | cente/laboral RRII  ceedimiento Administrativo Común de las Admir teresados en el procedimiento mediante la utiliz a sede electrónica de la Universidad de Granad a o usuario (DNI que se introduce en Acceso Id ara entrar en Acceso Identificado.  Aceptar |

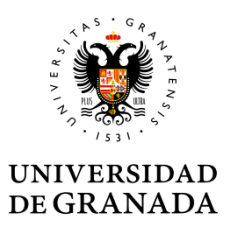

Al entrar en la plataforma aparece todos los acuerdos presentados por los estudiantes que tiene a cargo. Una ficha por estudiante.

En la ficha de los acuerdos ya validados desaparecen los botones "Visto Bueno" y "No Conforme".

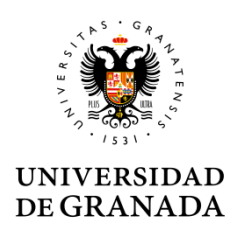

| Pendiente                             |
|---------------------------------------|
|                                       |
| Pendiente                             |
| GRADUADO/A EN FARMACIA                |
| UNIVERSITE PARIS-SUD XI               |
| Visto bueno No conforme               |
| valencias Ver Acuerdo Prop. con Tutor |
|                                       |

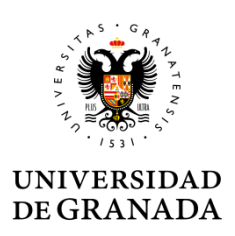

El Tutor docente, comprueba que el estudios se ajusta a la propuesta acordada

| RRII - Listado de Acuerdos/M<br>istado detallado de los acuerdos de estud | Iodificaciones de Estudios<br>lios y modificaciones de estudios (Estado de tramitación docente). |
|---------------------------------------------------------------------------|--------------------------------------------------------------------------------------------------|
| andiantas da firma                                                        | Aceptados Sam                                                                                    |
| - Acuerdo de estudios inicial —                                           |                                                                                                  |
| → Expediente                                                              |                                                                                                  |
| ➔ Fecha petición                                                          |                                                                                                  |
| → Alumno                                                                  |                                                                                                  |
| <ul> <li>Responsable Académico</li> </ul>                                 |                                                                                                  |
| 🔹 🔺 Estado de la firma                                                    | Pendiente                                                                                        |
| + 🖄 Tutor docente                                                         |                                                                                                  |
| 🔸 🔺 Estado de Visto Bueno                                                 | Pendiente                                                                                        |
| + Titulación                                                              | GRADUADO/A EN FARMACIA                                                                           |
| <ul> <li>Universidad de destino</li> </ul>                                | UNIVERSITE PARIS-SUD XI                                                                          |
|                                                                           | Visto bueno No conforme                                                                          |
| Ver                                                                       | Equivalencias Ver Acuerdo Prop. con Tutor                                                        |
| - Acuerdo de estudios inicial                                             |                                                                                                  |
| → Expediente                                                              | 224324                                                                                           |
| <ul> <li>Fecha petición</li> </ul>                                        | 18/05/2017                                                                                       |

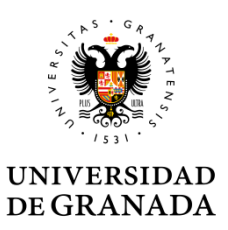

El botón "Ver Equivalencias" muestra el detalle del expediente, incluyendo una tabla con las equivalencias entre las asignaturas de la Universidad de Granada y la Universidad de Destino.

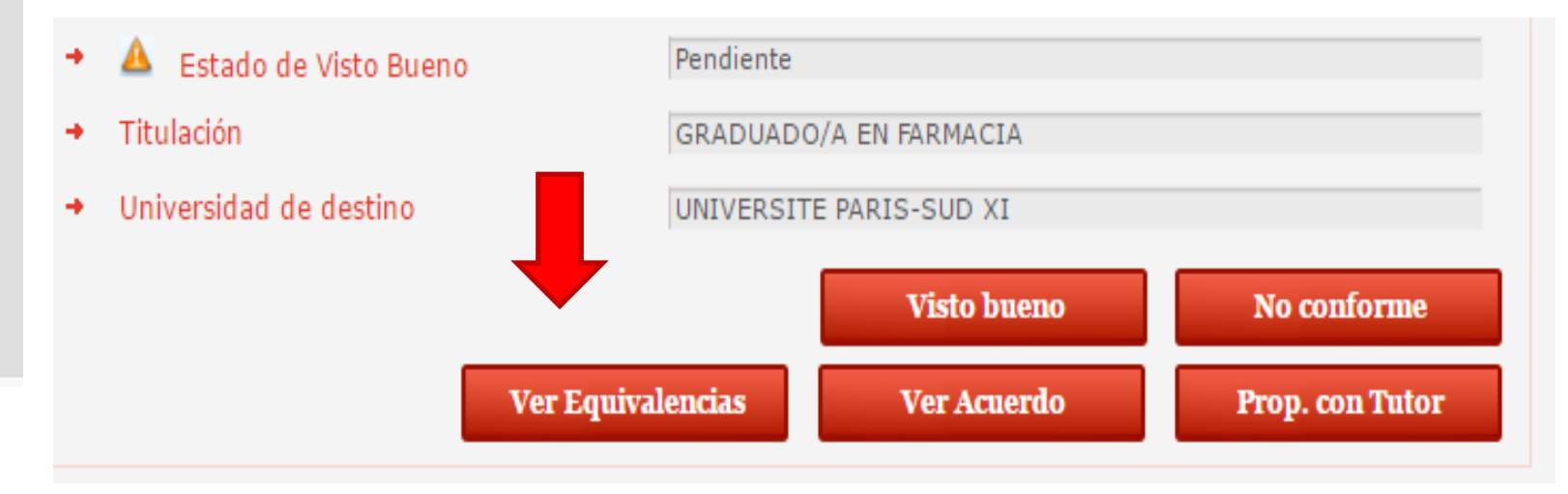

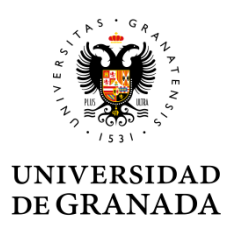

El botón "Ver Acuerdo" descarga el documento PDF de acuerdo de estudios generado (Learning Agreement UE o Acuerdo UGR para los programas no Erasmus).

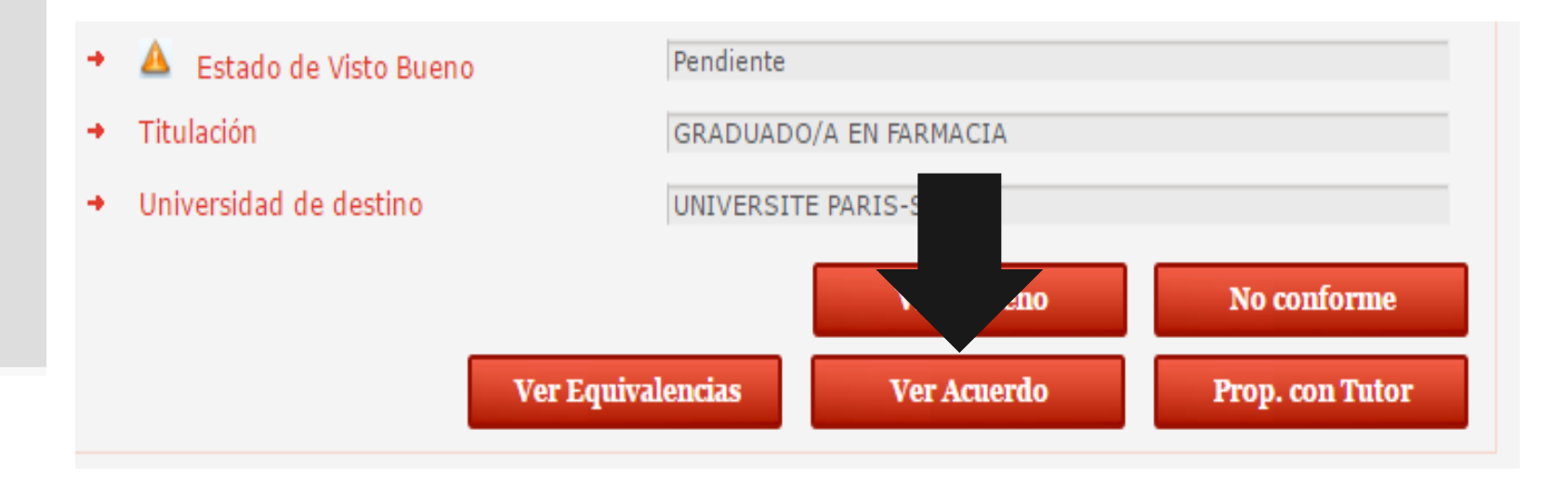

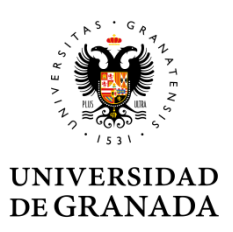

Ver "Prop. Con Tutor" muestra un documento libre subido por el alumno al realizar la formalización bajo la denominación "Propuesta consensuada con el Tutor Docente" que el estudiante ha incorporado al realizar su solicitud.

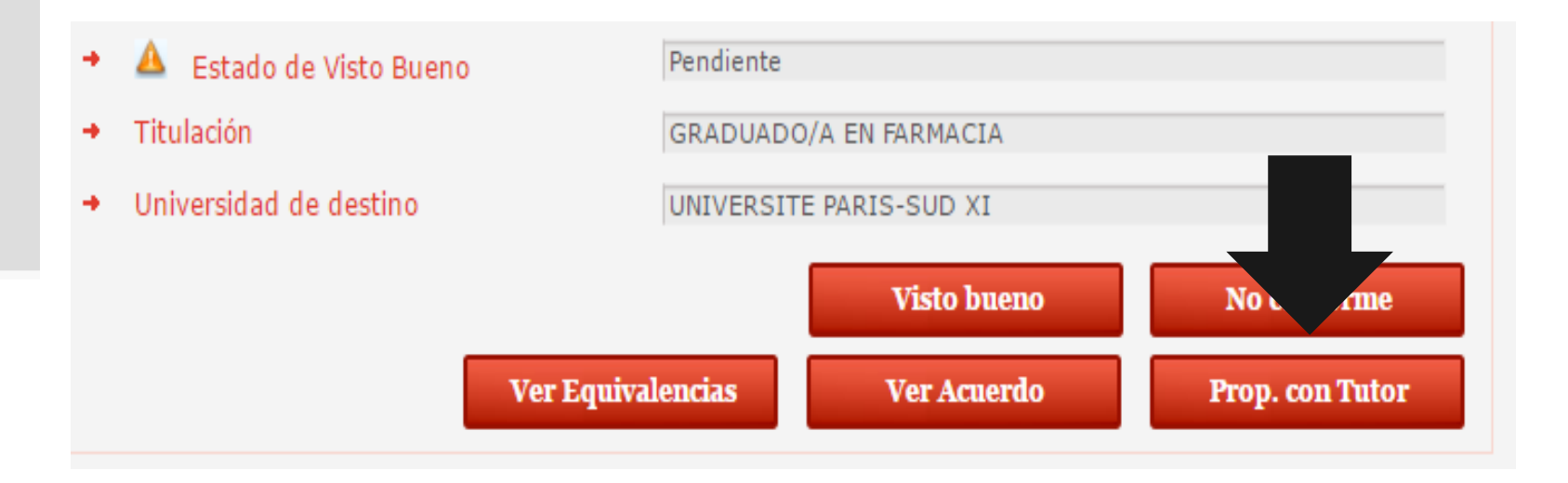

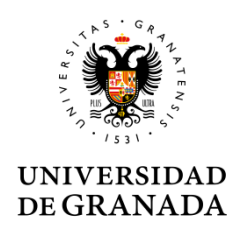

| RRII - Listado de Acuerdos/Modificaciones de<br>Listado detallado de los acuerdos de estudios y modificaciones de | localhost:8080 dice:<br>Se va a comunicar su visto bueno positivo al Responsable Académico.<br>¿Está seguro/a?                                                                                    |
|----------------------------------------------------------------------------------------------------|----------------------------------------------------------------------------------------------------|
| Pendientes Aceptados                                                                                              | Esta decisión implica su conformidad con el Documento de Acuerdo de<br>Estudios y la Relación de Equivalencias entre las asignaturas de la<br>Universidad de Granada y la Universidad de Destino. |
| Pendientes de firma                                                                                               | Alumno:<br>Expediente: 225202                                                                                                    |
| Acuerdo de estudios inicial                                                                                       | Aceptar Cancela                                                                                                    |
| Expediente                                                                                                    |                                                                                                    |

Cuando el Tutor docente da su visto bueno aparece una ventana emergente indicado que se va a enviar el acuerdo de estudios a firma del Responsable Académico.

- Si pulsa aceptar el V°B° se registrará en la base de datos, se comunicará al Responsable académico y se actualizará el listado de acuerdos con la nueva información.
- Si pulsa Cancelar no se grabará la acción y se volverá al listado de acuerdos

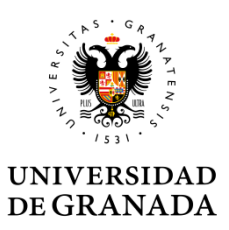

Si pulsa el botón "No conforme" se mostrará la siguiente pantalla donde el tutor docente debe indicar los motivos. Estos serán comunicados al responsable académico y se mostrará en la plataforma al pulsar el botón Grabar.

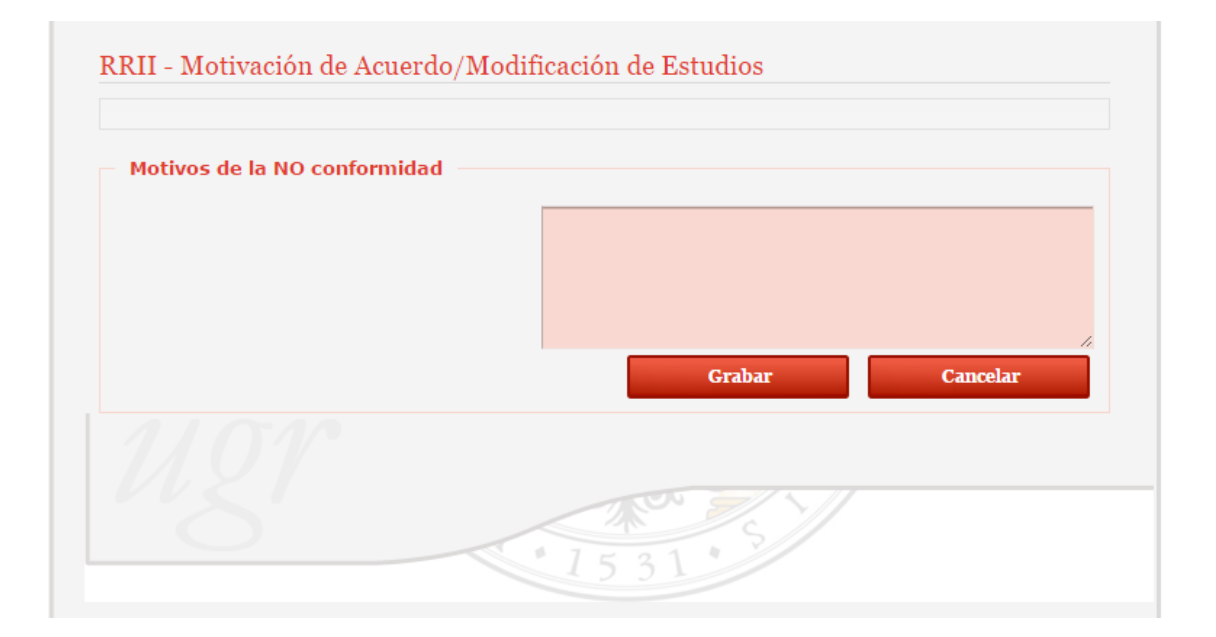

#### Responsables académicos

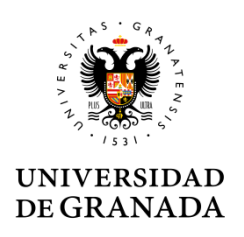

#### **Responsables académicos**

## Los responsables académicos deben entrar con certificado digital a través de:

https://sede.ugr.es/carpetaPersonal/LoginCertificadoFrontAction.do?red=rriivbgestacuest

#### El sistema valida el certificado al entrar

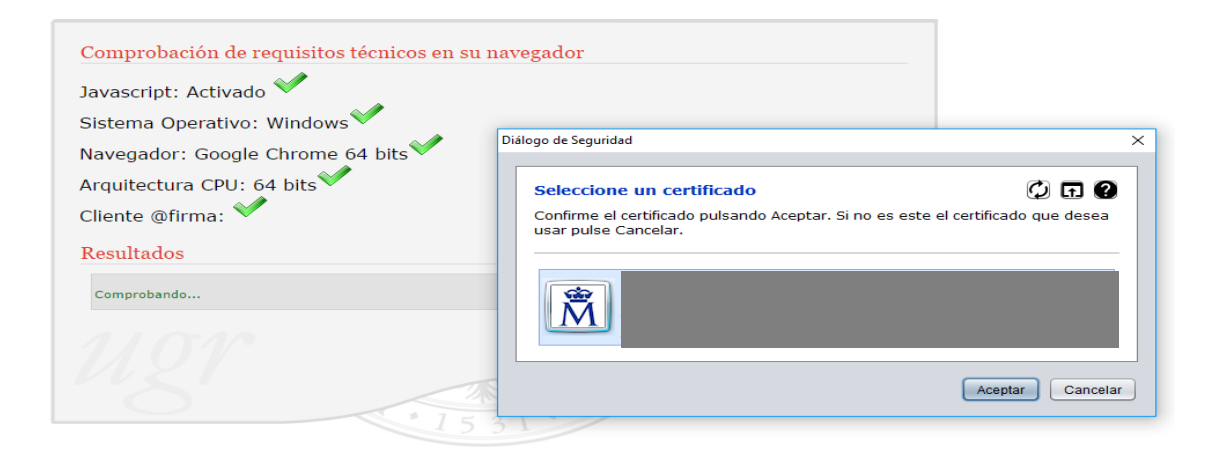

## Tramitación

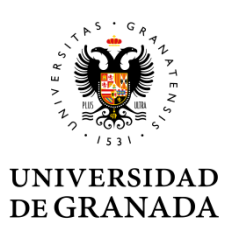

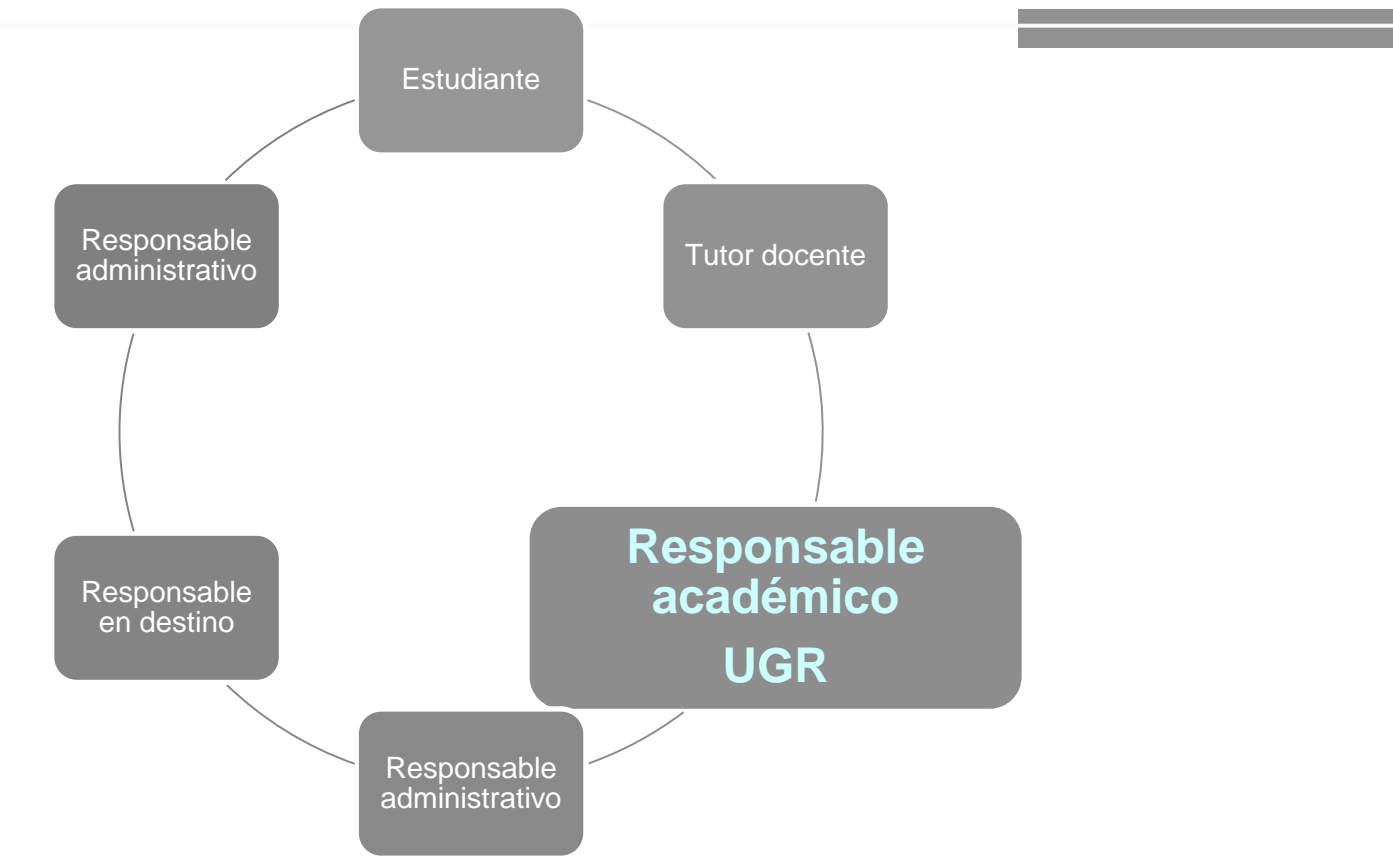

#### Responsables académicos

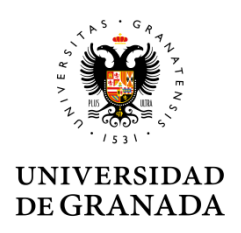

En la página de entrada verá los pendientes de firma (los más antiguos en primer lugar). Puede realizar las mismas comprobaciones que el tutor y, además, si pulsa sobre el botón Firmar/Rechazar se abrirá Portafirmas.

| Pendientes                    | Aceptados Rechazados Salir               |
|-------------------------------|------------------------------------------|
| lientes de firma              |                                          |
| Acuerdo de estudios inicial — |                                          |
| Expediente                    | 225581                                   |
| Fecha petición                |                                          |
| Alumno                        |                                          |
| 🕋 Responsable Académico       |                                          |
| 🔺 Estado de la firma          | Pendiente                                |
| 🛸 Tutor docente               |                                          |
| 🔺 Estado de Visto Bueno       | Pendiente                                |
| Titulación                    | GRADUADO/A EN CIENCIAS AMBIENTALES       |
| Universidad de destino        | UNIVERSITY OF SOUTH BOHEMIA CESKÉ B.     |
| Firmar/Rechazar Ver           | Emivalencias Ver Acuerdo Pron. con Tutor |
|                               |                                          |

#### Plataforma de validación Generalidades

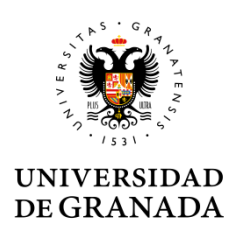

#### Expedientes mostrados

Tutor docente: Todos los expedientes asociados a él (la asociación la hace el estudiante en su solicitud).

Responsable académico: Todos los expedientes asociados a su centro.

Tramitador: Todos los expedientes asociados a su centro.

#### Generalidades

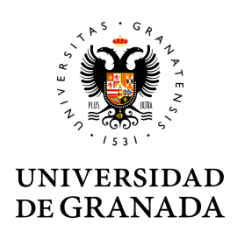

| Listado detallado de los acuerdos de estudios y modificaciones de estudios (Estado de tramitación docente). |           |            |       |
|----------------------------------------------------------------------------------------------------|-----------|------------|-------|
| Pendientes                                                                                                  | Aceptados | Rechazados | Salir |

#### **Filtros**

- El botón Pendientes muestra los acuerdos <u>pendientes</u> <u>de firma</u> por orden de entrada (los más antiguos primero).
- El botón aceptados muestra los acuerdos firmados positivamente por orden de entrada (los más modernos primero, los más antiguos quedarán al final en la lista).
- El botón rechazados muestra los acuerdos rechazados en la firma en el mismo orden que el filtro anterior.

#### Responsables académicos

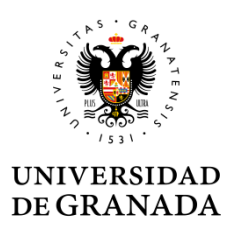

#### En los documentos pendientes de firma podrá firmar

| <b>A C A</b>                                                                                                    |                                                                                                    |                                                                          |                                                          |                              | 10011                               |
|----------------------------------------------------------------------------------------------------|----------------------------------------------------------------------------------------------------|--------------------------------------------------------------------------|----------------------------------------------------------|------------------------------|-------------------------------------|
| 24/05/17 9:47                                                                                                    |                                                                                                    |                                                                          |                                                          | An L Administración L Config | Z 34 min                            |
| Peticiones                                                                                                    | Firmar / V'B' Rechazar Acciones V                                                                                                    | irma/Visto Bueno de peticiones                                           |                                                          | Pend                         | lientes (2 Resultados)<br>Siquiente |
| Image: Second Second Secon | Datos de petición           Asunto:         Expediente 256894           Referencia:         Expediente 256894           Entrada:         24/05/2017 09:45         Act | Firma Pirma Las peticiones marcadas en rojo no se firmari<br>en verde.   | án debido a que tienen una configuración                 | n distinta de las marcadas   | •                                   |
| Aplicaciones »<br>Etiquetas »                                                                                                    | Aplicación: PFIRMA<br>Remitenteis: J<br>Texto:<br>Maximizar<br>Necesito la firma de aceptación                                                                        | Asunto<br>Expediente 256894                                              | Referencia<br>Expediente 256894<br>alizar firma Cancelar | Actualizada 24/05/2017 09:47 |                                     |
|                                                                                                    | Documentos (1) Comentarios (0) Histór                                                                                                    | ico de estados<br>Nombre e                                               | Tipo e                                                   | 4                            | Acciones                            |
| Portafirmas v2.3.1                                                                                                    | ficheroPruebaSalida2.pdf                                                                                                    | Resolución recomendada 1024x768 o<br>Navenadores compatibles con cliente | Modelo genérico<br>superior<br>@frma                     | DABC CUPE J.1.               | 1.1 W3C 055                         |

#### **Responsables académicos**

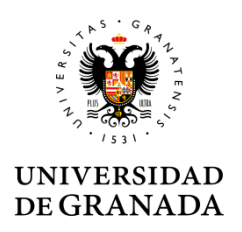

#### Para firmar debe seleccionar su certificado digital

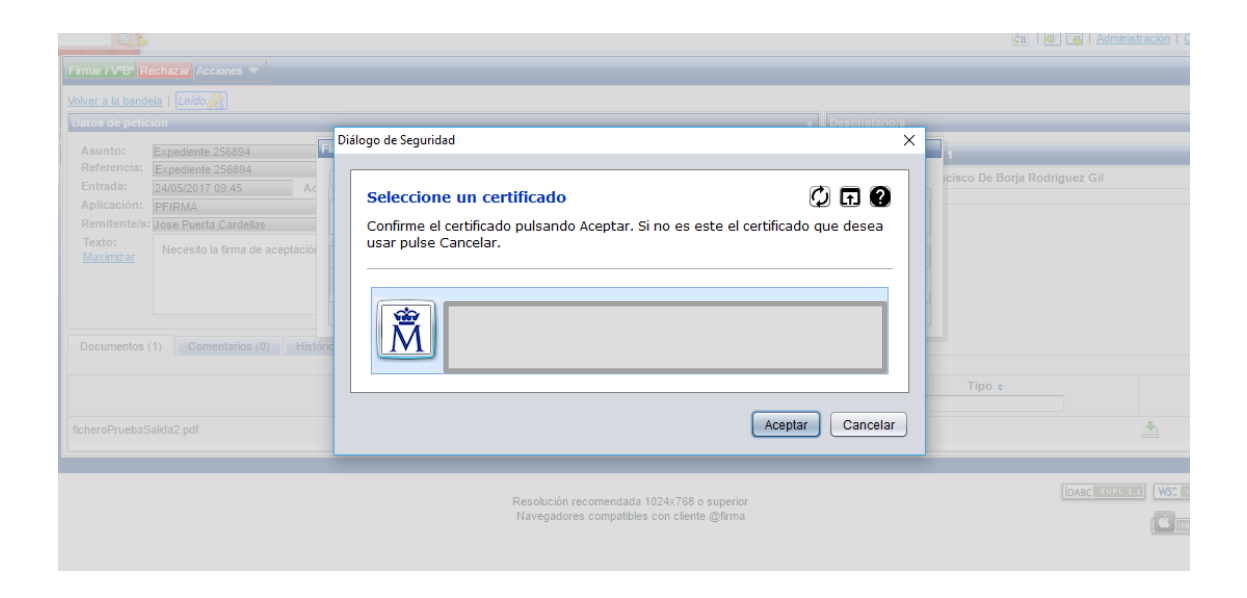

#### **Responsables académicos**

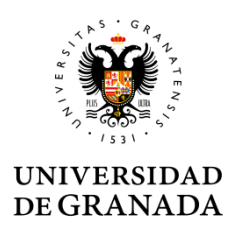

En la sección terminadas puede ver tanto los firmados como los devueltos.

| 🛞 Universida               | d de Granada |                                                                                          |                       |                                                            |
|----------------------------|--------------|------------------------------------------------------------------------------------------|-----------------------|------------------------------------------------------------|
| 24/05/17 9:52              | Q            |                                                                                          | 🔩   🐺 📮   Ad          | ministración   <u>Configuración</u>   <u>Ayuda</u>   Salir |
| Peticiones                 | Acciones 🔻   |                                                                                          |                       | Terminadas (3 Resultados)                                  |
| Redactar<br>Rendientes (1) | Remitente/s  | Asunto                                                                                   | ≑ <u>Referencia</u>   |                                                            |
| En espera (0)              |              | Firmado 256894                                                                           | Expediente 256894     | 24/05/2017 09:52                                           |
| Terminadas                 | Desconocido  | Firmado                                                                                  | 220373: AcuerdoUE.pdf | 15/05/2017 12:38                                           |
| Enviadas                   | Desconocido  | Devuelta 👔 🤫                                                                             | 221880: AcuerdoUE.pdf | 11/05/2017 08:14                                           |
| Aplicaciones »             | ·            | Opciones de listados: PDF 📜 XML 🔂 Hoja de cálculo                                        | 🔡 Texto plano         |                                                            |
| Etiquetas »                |              |                                                                                          |                       |                                                            |
| Portafirmas v2.3.1         |              | Resolución recomendada 1024x768 o superior<br>Navegadores compatibles con cliente @firma | [DABC]                | UPL 1.1 WCC XHTML 1.1 WCC 055                              |

#### **Responsables académicos**

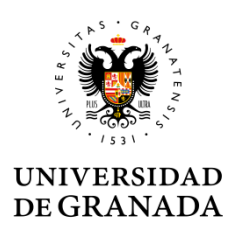

#### Si se entra en el expediente aparecerá firmado y se podrá consultar

|                                                                                  | l de Granada                                                                                                    | 2 7,34 min                          |
|----------------------------------------------------------------------------------|----------------------------------------------------------------------------------------------------|-------------------------------------|
| Peticiones                                                                       | Acciones                                                                                                    | Terminadas (3 Resultados)           |
| Redactar<br>Rendientes (1)                                                       | Volver a la bandeja   Firmado                                                                                                    | <u>Siquiente</u>                    |
| Fire espera (0)      Firminadas      Finviadas      Aplicaciones      Fitiquetas | Datos de periodition       Asunto:       Expediente 256894         Referencia:       Expediente 256894         Entrada:       24/05/2017 09:45         Aplicación:       PFIRMA         Remitente/s:       //////////////////////////////////// | Linea de Firma 1 (Firmada)          |
|                                                                                  | Nombre ¢                                                                                                    | Tipo \$ Acciones Modelo genérico    |
| Portafirmas v2.3.1                                                               | Resolución recomendada 1024x768 o superior<br>Navegadores compatibles con cliente @firma                                                                                                    | DARC EUPL 1.1 W3C XHTML 1.1 W3C 055 |

#### **Responsables académicos**

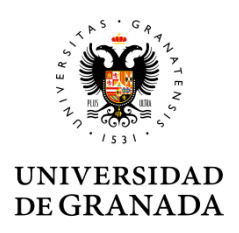

#### Si se debe denegar el expediente

| Chiversidia  | d de Gran                                                          | 8                                           |
|--------------|--------------------------------------------------------------------|---------------------------------------------|
| 05/17 9:56   |                                                                    | 🛵   🐼 🗔 Administración   Configuración   Ay |
| iones        | Firmar / V <sup>e</sup> E Rechazar cciones -                       | Pendientes (1 Re                            |
| edactar      | Volver a la bandeja   Leído                                        |                                             |
| n espera (0) | Datos de petición                                                  | « Destinatario/s                            |
| rminadas     | Asunto: expediente 215698                                          | :: Linea de Firma 1                         |
| viadas       | Referencia: expediente 215698                                      |                                             |
|              | Entrada: 24/05/2017 09:44 Actualizada: 24/05/2017 09:56            |                                             |
| iciones 💿    | Aplicacion: PFIRMA                                                 |                                             |
| atae _       | Texto: Necesita la finna de constantía cobra el cura tiente 245000 |                                             |
|              | Maximizar Necesito la irma de aceptación so expediente 215698      |                                             |
|              |                                                                    |                                             |
|              |                                                                    |                                             |
|              |                                                                    |                                             |
|              | Documentos (1) Comentarios (0) Histórico de estados                |                                             |
|              | Nombre ±                                                           | Tipo ÷                                      |
|              |                                                                    | Acciones                                    |
|              | ficheroPruebaSalida2.pdf                                           | Modelo genérico                             |
|              |                                                                    |                                             |

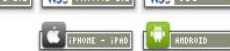

Navegadores compatibles con cliente @firma

**Responsables académicos** 

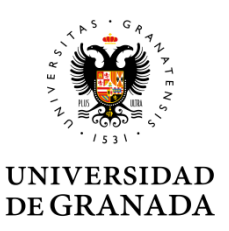

Utilizará la ventana emergente para comunicar al tramitador los motivos de denegación que éste debe incluir en la comunicación de la denegación al estudiante.

|                                                                                                    |                                           |                                    | « Destinatario/s |  |  |  |  |
|----------------------------------------------------------------------------------------------------|-------------------------------------------|------------------------------------|------------------|--|--|--|--|
|                                                                                                    | Rechazo de peticiones                     |                                    |                  |  |  |  |  |
|                                                                                                    |                                           | 1                                  |                  |  |  |  |  |
| aliza                                                                                                   | Asunto                                    | Referencia                         | Actualizada      |  |  |  |  |
|                                                                                                    | expediente 215698                         | expediente 215698                  | 24/05/2017 09:56 |  |  |  |  |
|                                                                                                    |                                           |                                    |                  |  |  |  |  |
| obre                                                                                                    | Texto de rechazo                          |                                    |                  |  |  |  |  |
| Este mensaje será accesible por el tramitador. Este lo utilizará para crear una notificación fehaciente |                                           |                                    |                  |  |  |  |  |
|                                                                                                    | de denegación de la solicitud/expediente. |                                    |                  |  |  |  |  |
|                                                                                                    |                                           |                                    |                  |  |  |  |  |
|                                                                                                    | Rechazar C                                | ancelar 855 carácteres disponibles |                  |  |  |  |  |
| co de                                                                                                   |                                           |                                    |                  |  |  |  |  |
| 00 40                                                                                                   |                                           |                                    |                  |  |  |  |  |
|                                                                                                    | Nombre 🔺                                  |                                    |                  |  |  |  |  |
|                                                                                                    |                                           |                                    |                  |  |  |  |  |
|                                                                                                    |                                           |                                    |                  |  |  |  |  |

#### **Responsables académicos**

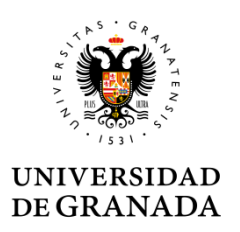

#### En la sección terminado se verá como devuelto.

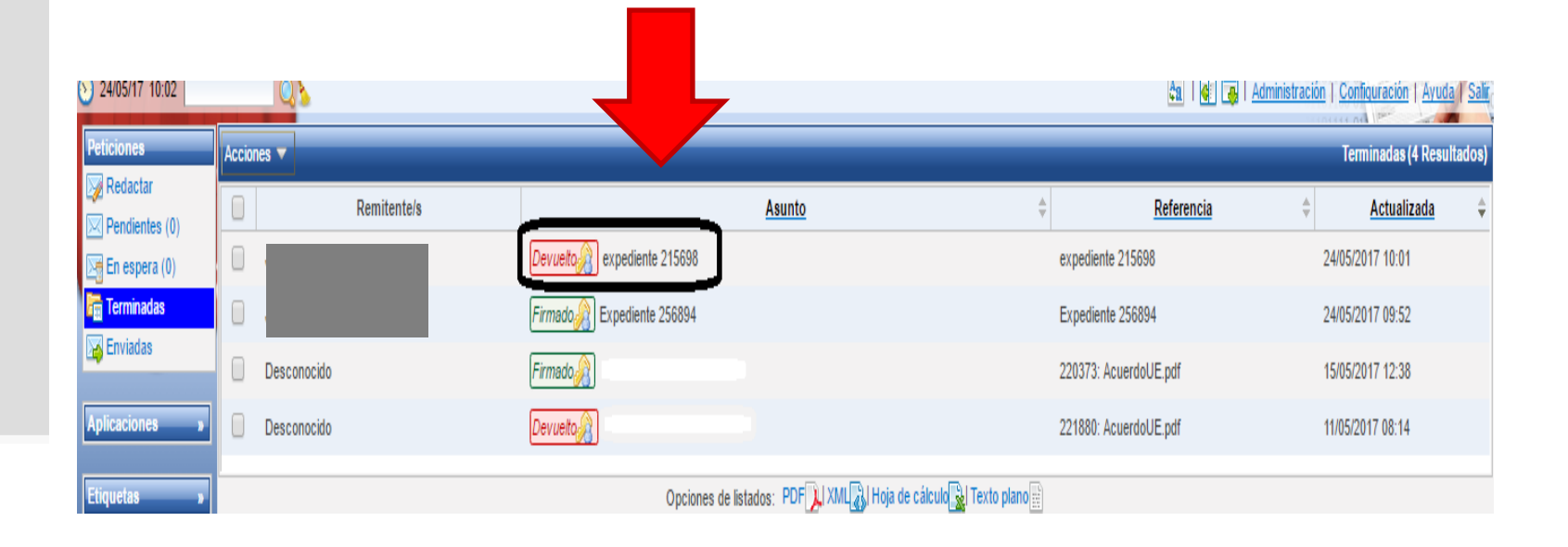

**Responsables académicos** 

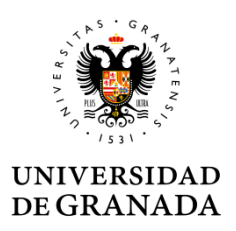

Al entrar en el expediente podrá consultar los motivos de denegación incluidos en los comentarios.

| 24/05/17 10:03     | Q                                                                                                    | 🔄   🕢 🗔   Administración   Configuración   Ayuda   Salr |
|--------------------|----------------------------------------------------------------------------------------------------|---------------------------------------------------------|
| Peticiones         | Acciones 🔻                                                                                                    | Terminadas (4 Resultados)                               |
| Redactar           | Volver a la bandeja   Devuelto                                                                                                    | Siguiente                                               |
| En espera (0)      | Datos de petición                                                                                                    | < Destinatario/s <                                      |
| Terminadas         | Asunto: expediente 215698                                                                                                    | # Línea de Firma 1                                      |
|                    | Entrada: 24/05/2017 09:44 Actualizada: 24/05/2017 10:01                                                                                                    |                                                         |
| Aplicaciones »     | Aplicación: PFIRMA<br>Remitentels: I                                                                                                    |                                                         |
| Etiquetas »        | Texto:<br><u>Maximizar</u><br>Necesito la firma de aceptación sobre el expediente 215698.                                                                                                    |                                                         |
|                    | Documentos (1) Comentarios (1) Histórico de estados                                                                                                    | Turne                                                   |
|                    | 24/05/2017 10:01 Manuel Francisco De Borja Rodriguez Gil dijo:<br>Este mensaje será accesible por el tramitador. Este lo utilizará para crear una notificación fehaciente de denegación de la solicitud/expediente. |                                                         |
|                    |                                                                                                    |                                                         |
| Portafirmas v2.3.1 | Resolución recomendada 1024x768 o superior<br>Navegadores compatibles con cliente @firma                                                                                                    | DABC EUPL 1.3 WSC XHTML 1.3 WSC OSS                     |

## Tramitación

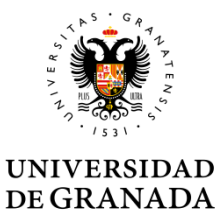

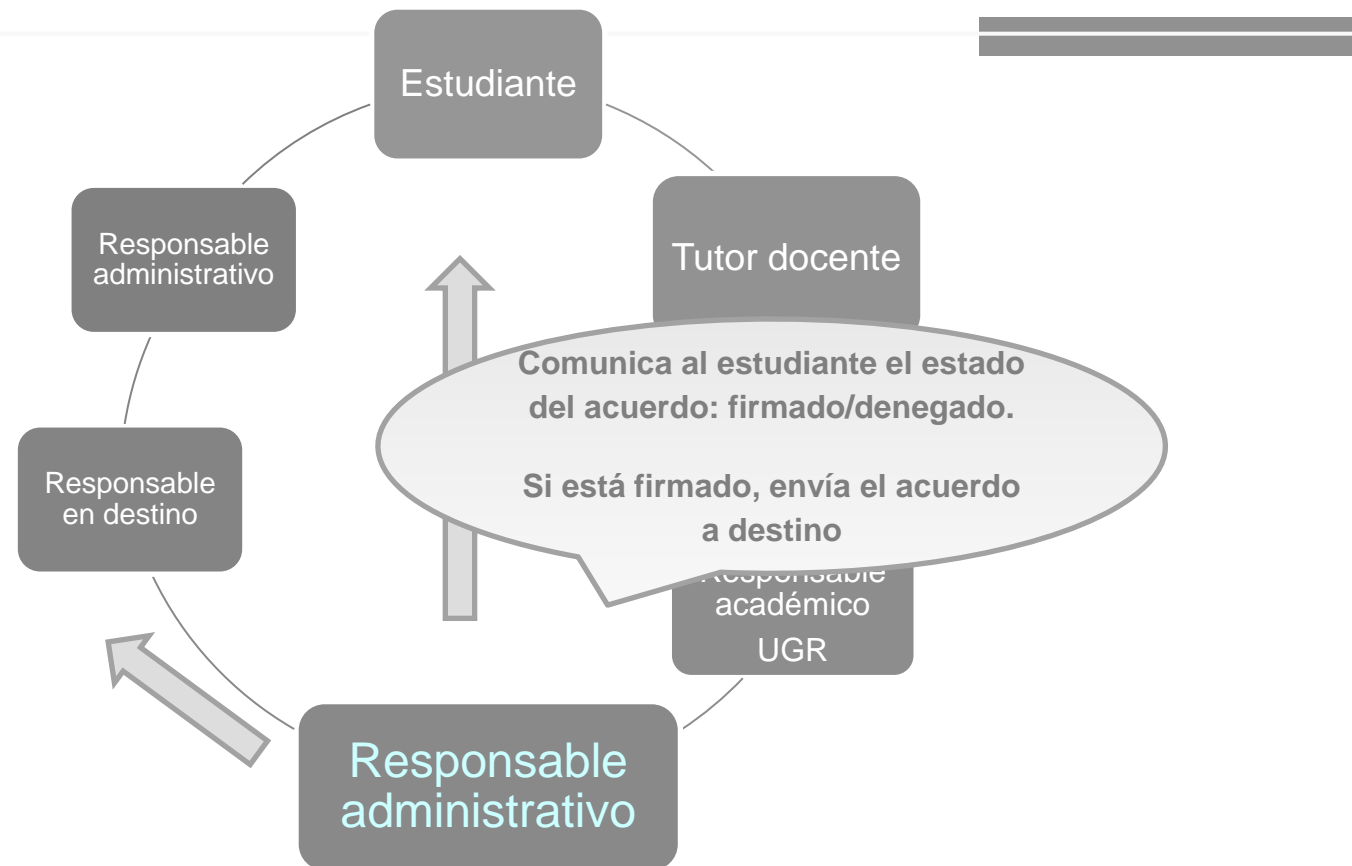

Los tramitadores cuentan con su propio manual accesible desde el escritorio de tramitación

## Tramitación

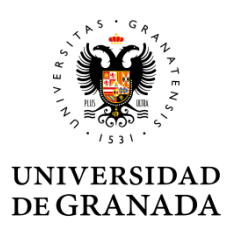

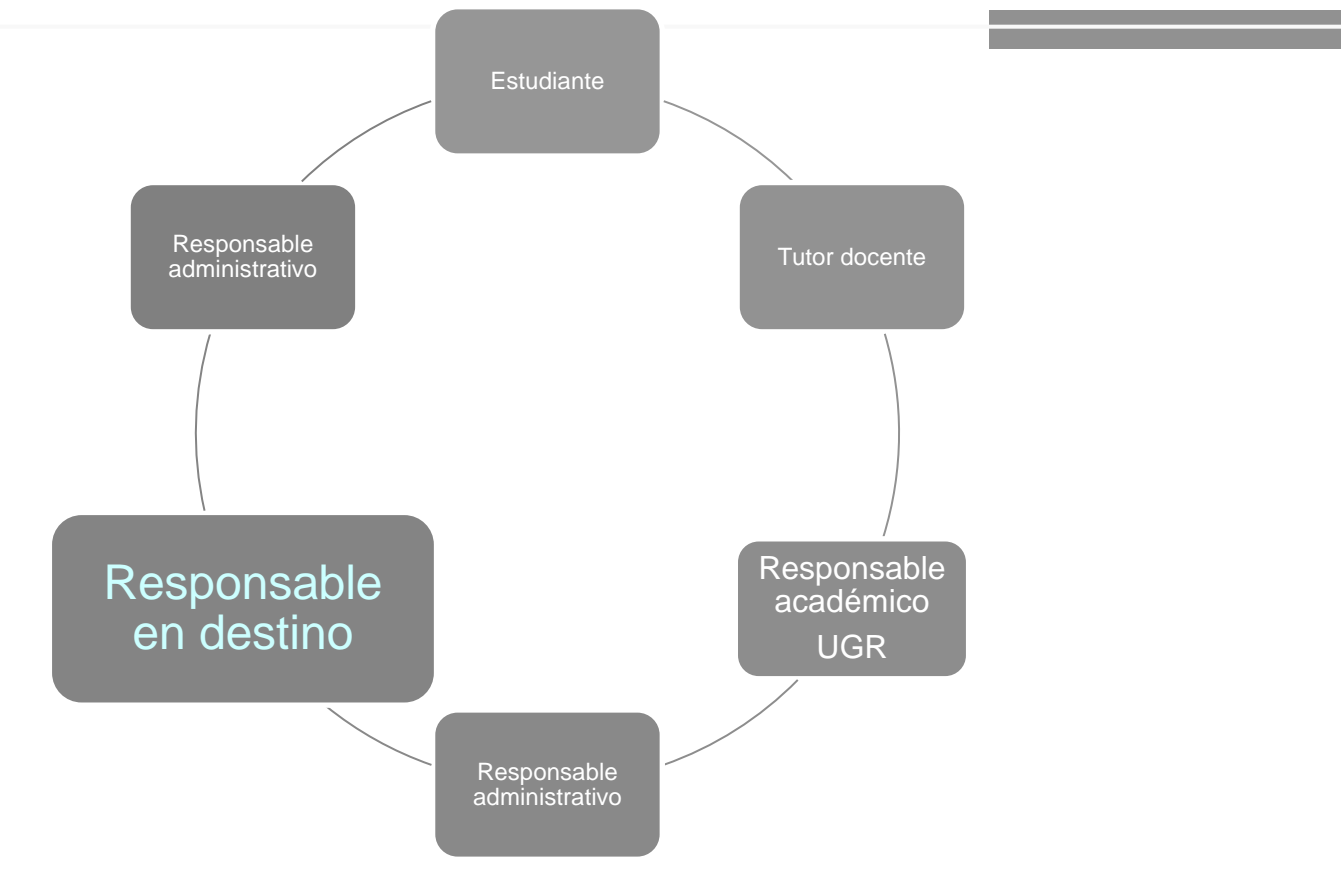

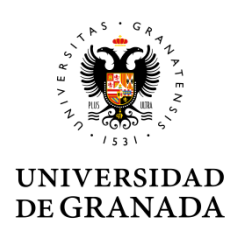

#### **E-MAIL SOCIOS**

La persona de contacto en destino asociada al acuerdo interinstitucional que da cobertura a la estancia de movilidad recibe un mail con el URL, usuario y clave de acceso a la plataforma de intercambio de acuerdos de estudios de la UGR

| Username is required.                   | Please use the username and password provided by the sent email to access the Learning Agreements for the students of the University of Granada that need the signature of the host university. |  |  |
|-----------------------------------------|----------------------------------------------------------------------------------------------------|--|--|
| → Email:<br>→ Password:<br>Enter Cancel |                                                                                                    |  |  |
| Password:     Enter Cancel              |                                                                                                    |  |  |
| Enter Cancel                            |                                                                                                    |  |  |
|                                         | l                                                                                                    |  |  |
|                                         |                                                                                                    |  |  |
|                                         |                                                                                                    |  |  |

También se incluye un Link con que le lleva al website "Learning Agreement" dónde se explica qué debe hacer.

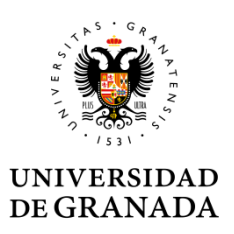

#### En la plataforma de intercambio de acuerdos de estudios la persona de contacto en destino puede ver los acuerdos de estudiantes de UGR pendientes de autorizar.

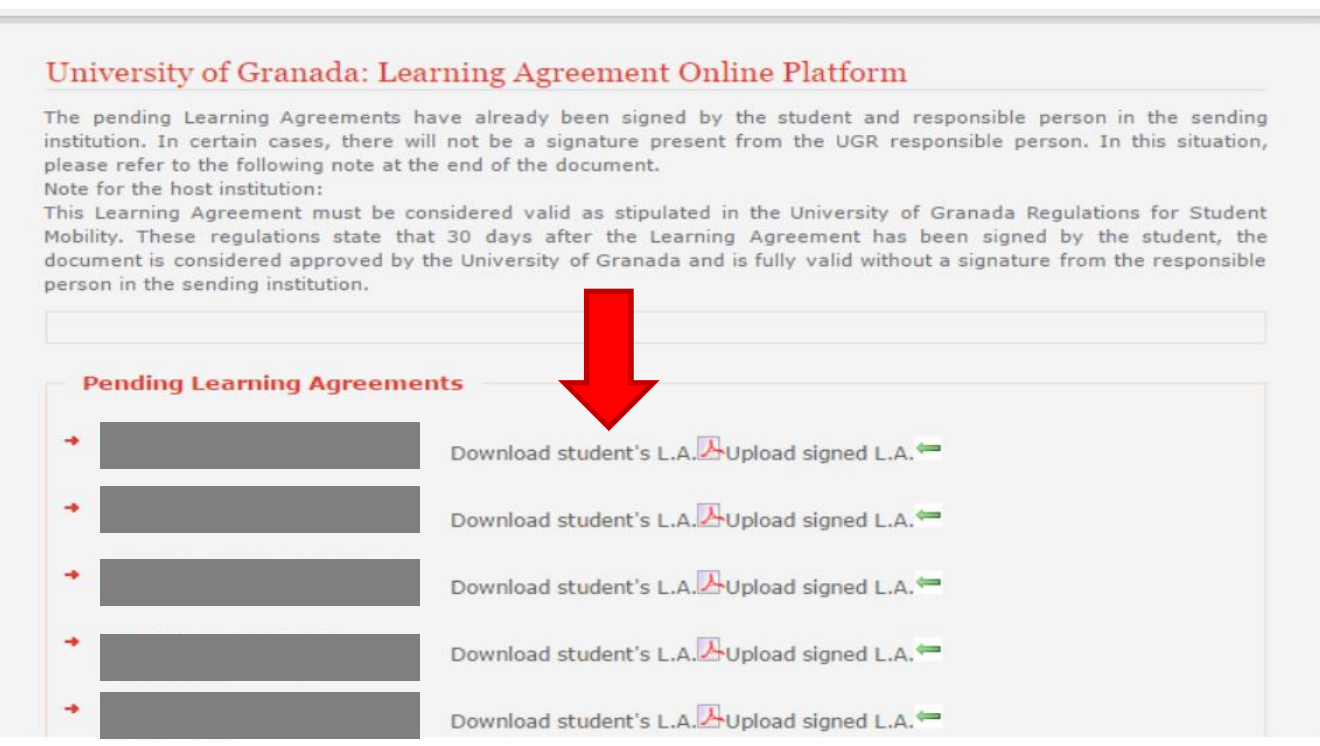

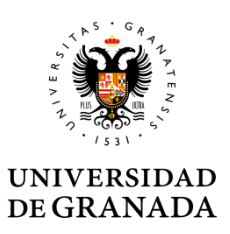

## Puede descargar los acuerdos y firmarlos electrónicamente o manualmente.

## Para subirlos firmados solo tiene que hacer click en la flecha de color verde

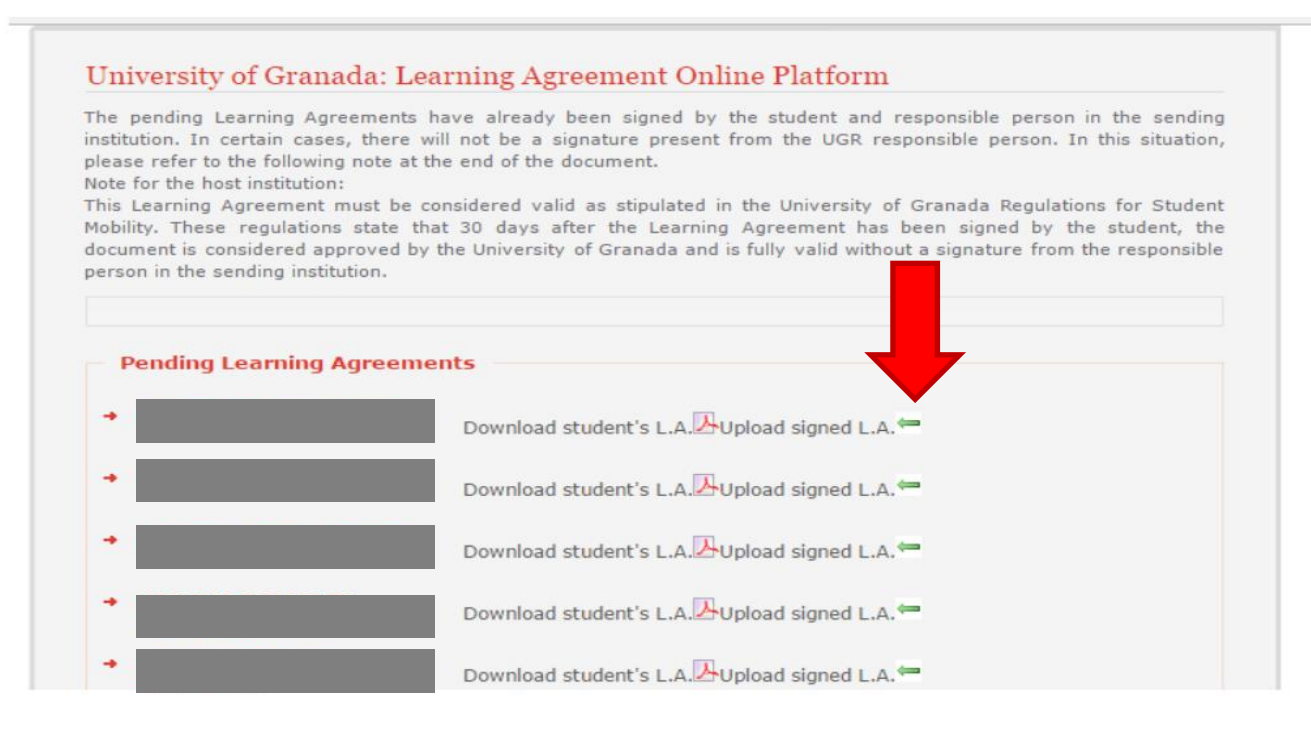

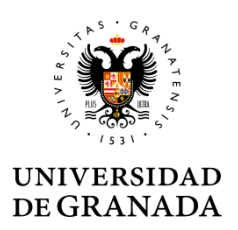

#### Donde se despliega la ficha con los datos del estudiante y le aparece el botón para cargar el archivo "send".

| Student's name and surname                                                                                            |                                                                                                    |
|----------------------------------------------------------------------------------------------------|----------------------------------------------------------------------------------------------------|
| Student's email address                                                                                               |                                                                                                    |
| UGR Faculty/School                                                                                                    |                                                                                                    |
| UGR responsible person's name                                                                                         |                                                                                                    |
| • UGR responsible person's email                                                                                      | address                                                                                                    |
| Student's L.A.                                                                                                    | <b>及</b>                                                                                                    |
| t is our understanding that signing of<br>f study. However, if certain academi<br>rogramme abroad, please contact the | the Learning Agreement confirms the approval of the proposed programme<br>c or quota restrictions and prerequisites affect the student's selected study<br>e student and/or the person responsible at the UGR. |
| <ul> <li>Click here to upload the signed Learn<br/>Agreement</li> </ul>                                               | Learning Seleccionar archivo Ningún archivo seleccionado                                                                                                    |
|                                                                                                    | Send Cancel                                                                                                    |
|                                                                                                    |                                                                                                    |

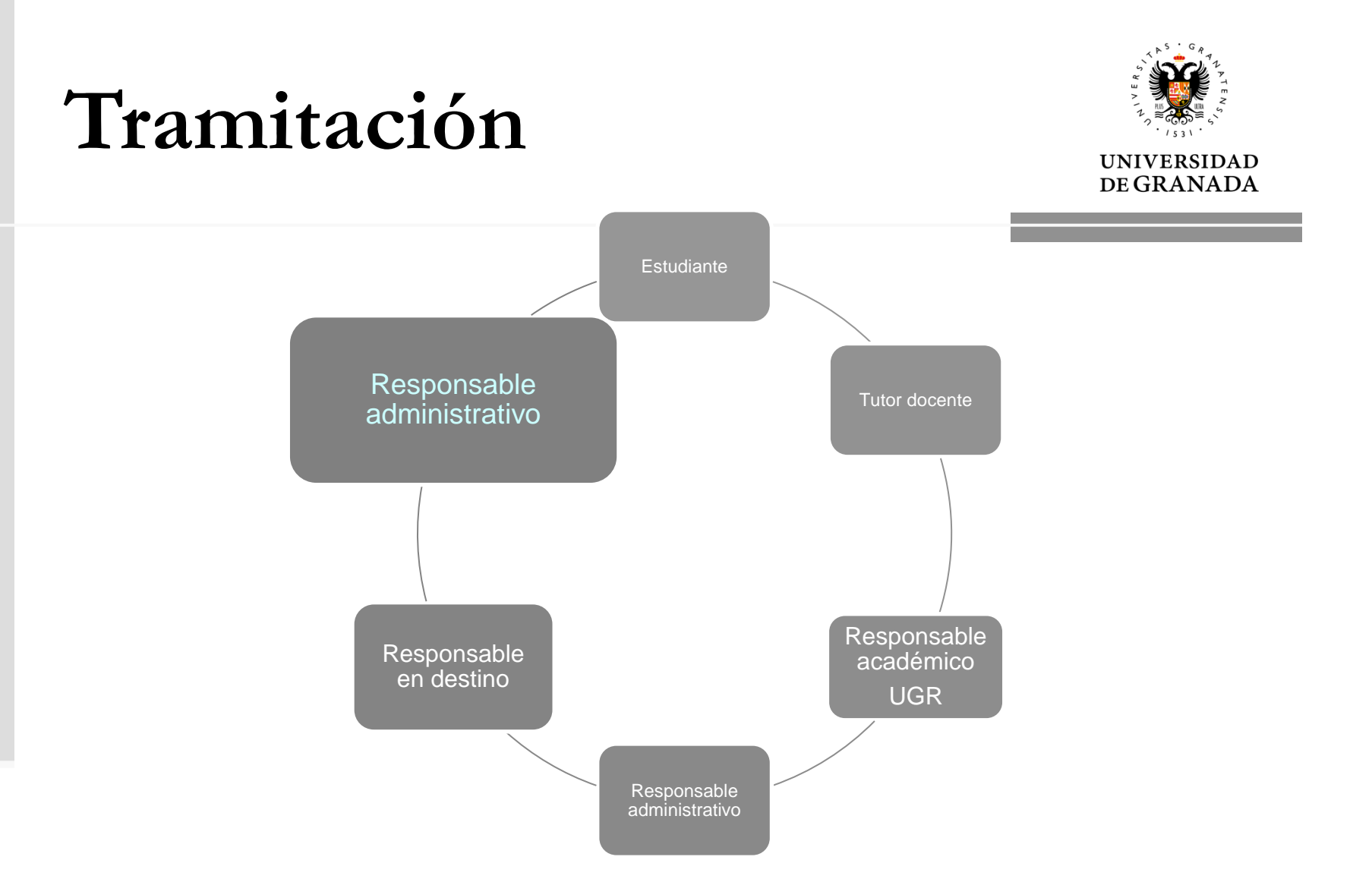

Cuando el contacto en destino sube el acuerdo, el tramitador cierra definitivamente el expediente. El cierre se comunica al estudiante y su Responsable Académico.

## Tramitación

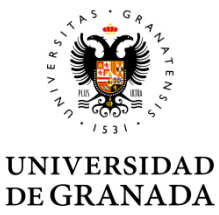

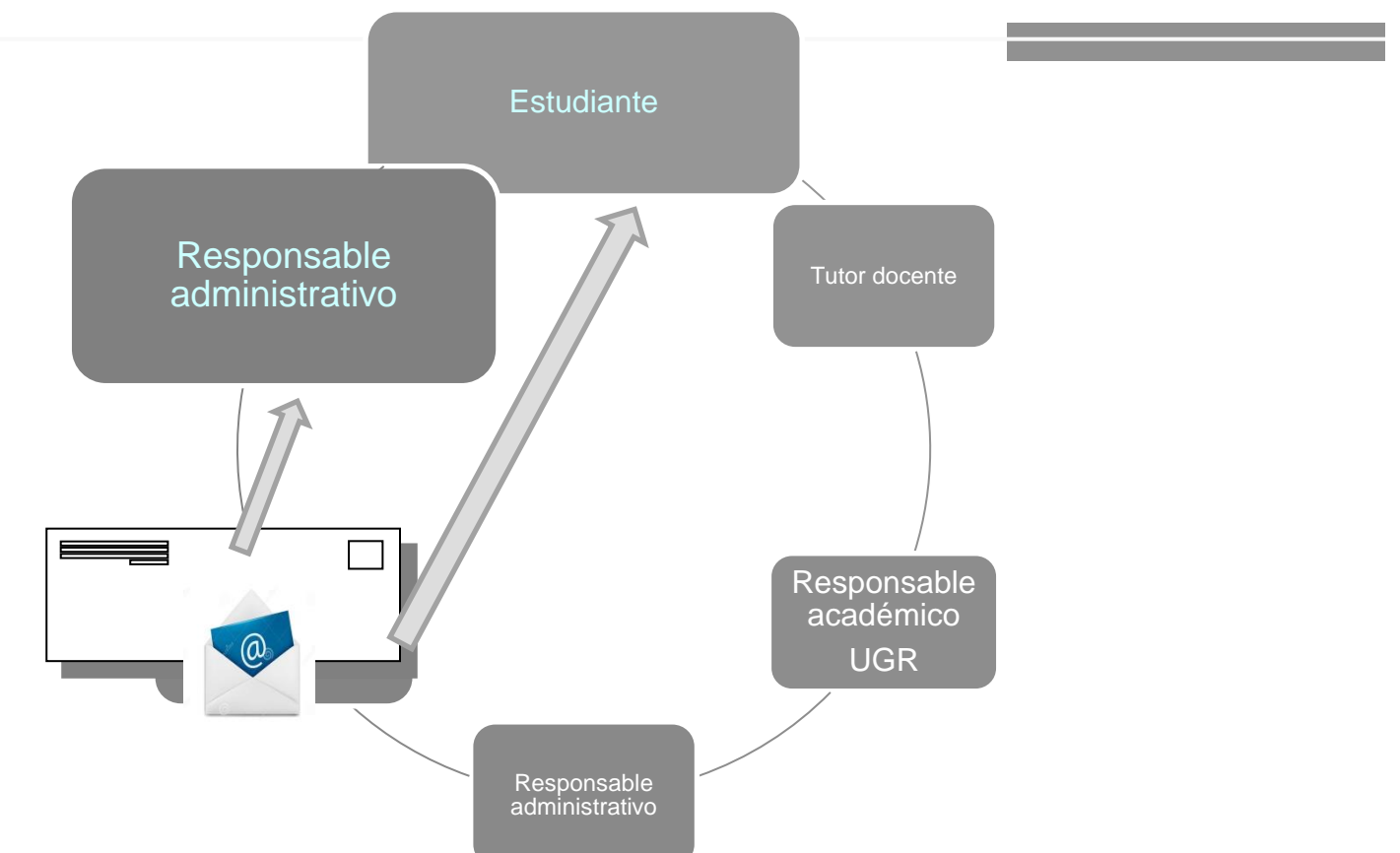

Si el destino no usa la plataforma y envía el documento (físico o electrónico) al estudiante o a la ORI del centro, ambos pueden subirlo a la sede electrónica.

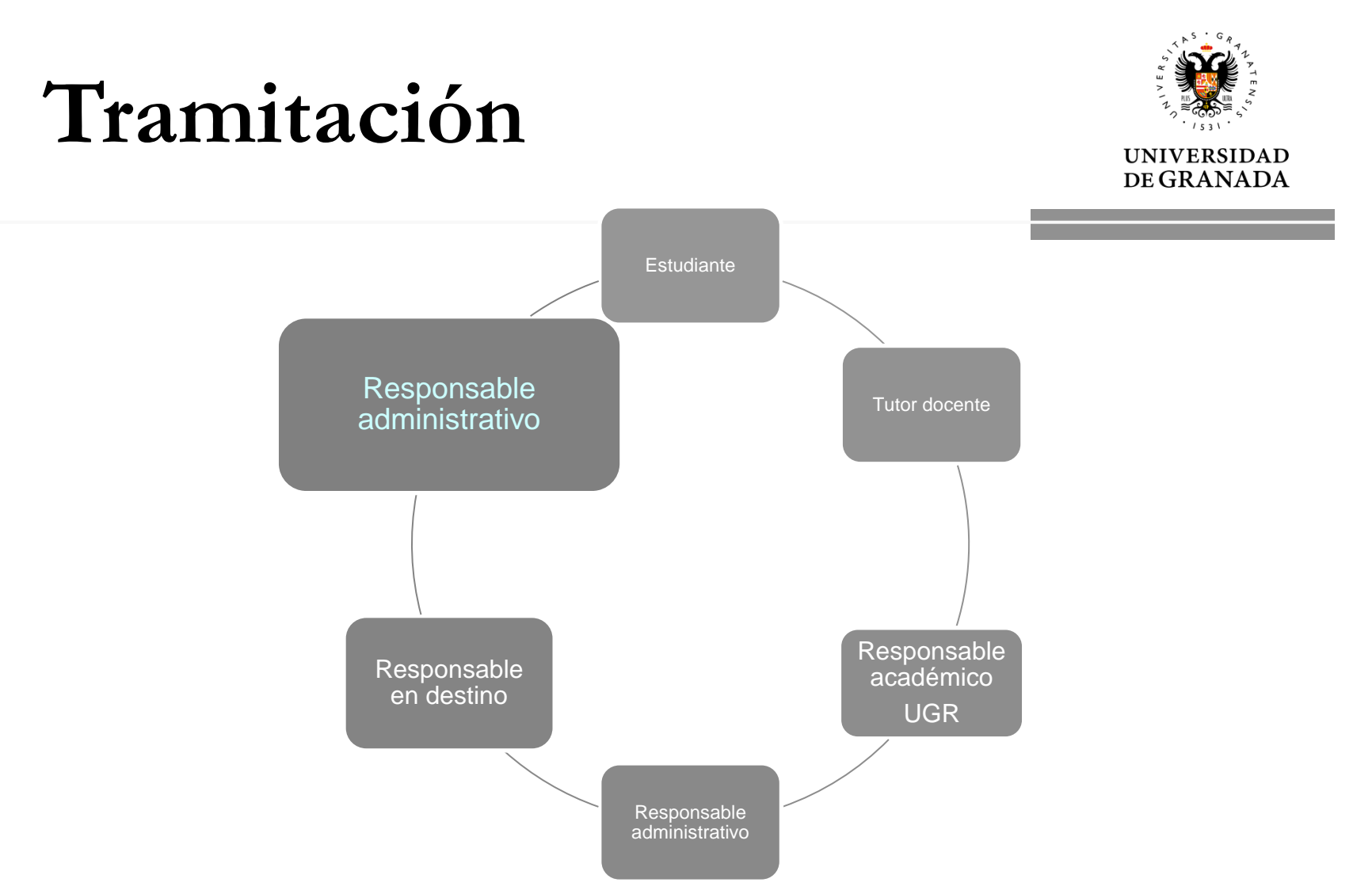

Cuando el estudiante o el mismo sube el acuerdo a la sede, el tramitador cierra definitivamente el expediente después de comprobarlo. Se envía un correo al estudiante y su Responsable Académico.

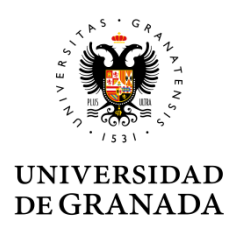

#### WEBSITE LEARNING AGREEMENT

http://internacional.ugr.es